# Eaton<sup>®</sup> Predict*Pulse*™

User Guide

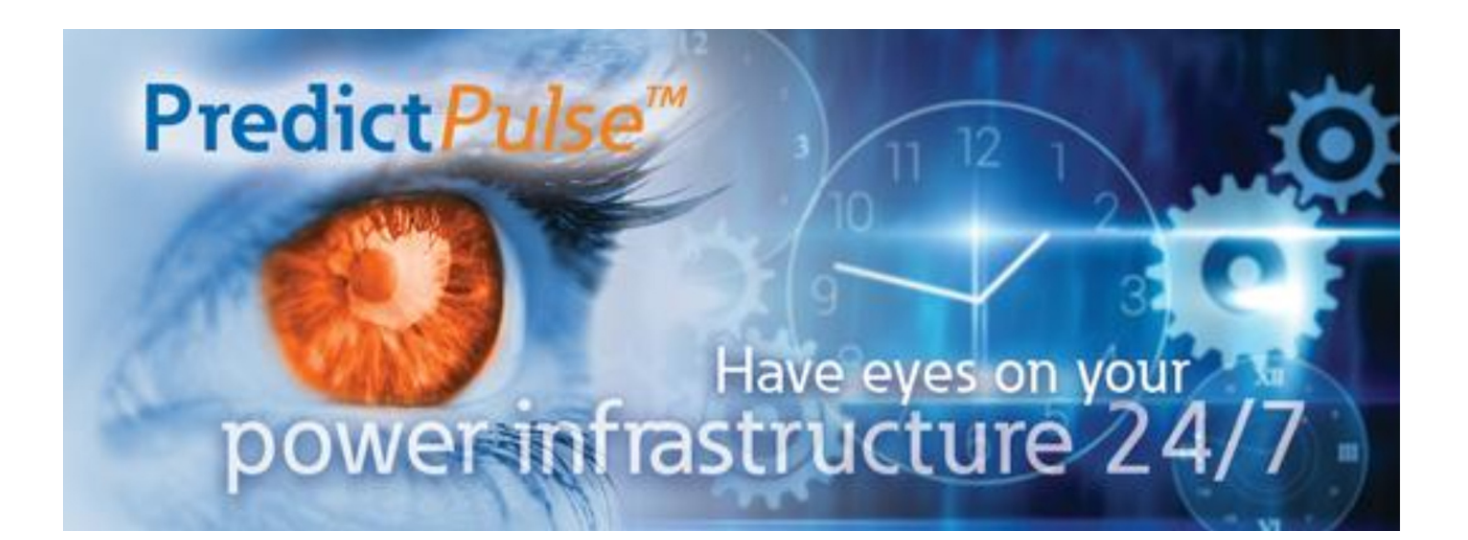

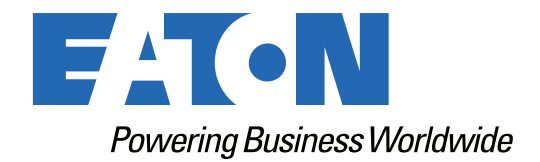

p/n: P-164000932 Revision 04

#### **IMPORTANT SAFETY INSTRUCTIONS · SAVE THESE INSTRUCTIONS**

This manual contains important instructions that you should follow during installation and maintenance of the UPS and batteries. Please read all instructions before operating the equipment and save this manual for future reference.

## CONSIGNES DE SÉCURITÉ IMPORTANTES – CONSERVER CES INSTRUCTIONS

Ce manuel comporte des instructions importantes que vous êtes invité à suivre lors de toute procédure d'installation et de maintenance des batteries et de l'onduleur. Veuillez consulter entièrement ces instructions avant de faire fonctionner l'équipement et conserver ce manuel afin de pouvoir vous y reporter ultérieurement.

To ensure you have the most up-to-date content and information for this product, please review the latest manual revision on our website, <a href="https://www.eaton.com/us/en-us/catalog/backup-power-ups-surge-it-power-distribution/eaton-predictpulse-na.html">https://www.eaton.com/us/en-us/catalog/backup-power-ups-surge-it-power-distribution/eaton-predictpulse-na.html</a>.

Eaton reserves the right to change specifications without prior notice. Microsoft, Edge, and Windows are registered trademarks of Microsoft Corporation. Google and Chrome are trademarks of Google LLC. Mozilla and Firefox are trademarks of the Mozilla Foundation. Safari is a registered trademark of Apple Inc. All other trademarks are property of their respective companies.

©Copyright 2023 Eaton, Raleigh, NC, USA. All rights reserved. No part of this document may be reproduced in any way without the express written approval of Eaton.

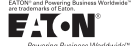

#### EATON END-USER LICENSE AGREEMENT

IMPORTANT, READ CAREFULLY, THIS END USER LICENSE AGREEMENT (THE "AGREEMENT") IS A BINDING CONTRACT BETWEEN YOU, THE END-USER (THE "LICENSEE") AND EATON INTELLIGENT POWER LIMITED, IRELAND, OR ONE OF ITS AFFILIATES (EATON" OR "LICENSOR"). BY OPERATING THIS <u>UNINTERRUPTIBLE</u> <u>POWER SUPPLY</u> (UPS) PRODUCT INCLUDING SOFTWARE EMBEDDED IN IT (RIRWWARE), YOU, THE LICENSEE, ARE AGREEINED TO BE BOUND BY THE TERMS, CONDITIONS, AND LIMITATIONS OF THIS AGREEMENT. READ THE TERMS AND CONDITIONS, AND LIMITATIONS OF THIS AGREEMENT. READ THE TERMS AND CONDITIONS OF THIS AGREEMENT CAREFULLY BEFORE, INSTALLING OR OPERATING THE PRODUCT. IF YOU DO NOT AGREE TO THE TERMS OF THIS AGREEMENT, PROMPTLY RETURN THE UNUSED PRODUCT TO EATON.

#### 1.0 DEFINITIONS

 Documentation. "Documentation" means the user guides and manuals for the installation and use of the UPS, whether made available over the internet, provided in CD-ROM, DVD, hard copy or other form.

1.2 Firmware. "Firmware" means software programs that are embedded in the product for which License is granted a license hereunder, the Documentation therefore and, to the extent available, Updates thereto. The Firmware is licensed hereunder in object code (machinereadable) form only except that certain software programs may include limited portions in source code (human-readable) form. 1.3 Update: "Update" means a subsequent release of the Firmware, if and when developed by Eaton. An Update does not include any release, new version, option, or future product, which

Eaton licenses separately,

#### 2.0 FIRMWARE LICENSE

2.1 Ownership. Eaton or its third party licensors retains all title, copyright and other proprietary rights in, and ownership of the Firmware regardless of the media upon which the original or any copy may be recorded or fixed.

2.2 License Grant. Eaton grants to Licensee a limited, revocable, non-exclusive, non-assignable license to use the Firmware in conjunction with the operation of the product to which the Firmware pertains or other products as described by Eaton in the Documentation. Licensee does not acquire any rights, express or implied, other than those expressly granted in this Agreement.

2.3 Restrictions and Requirements. Licensee will not, nor will it permit others to, modify, 2.3 Restrictions and Requirements. Licensee will not, not will be permit orders to , mounty, adapt, translate, reverse engineer, decompile, or disassemble the Firmware or any component thereof (including the Documentation), or create derivative works based on the Firmware (including the Documentation), except to the extent such foregoing restriction is prohibited by applicable law or applicable open source license to, and only to, any open source software component that is incorporated into the Firmware (if any). Copyright laws and international treates protect the Firmware, including the Documentation. Unauthorized copying of the Firmware, the Documentation or any part thereof, is expressly prohibited. For avoidance of doubt, Eaton does not grant Licensee a license to any of Eaton's brands, logos, designs, trade

down, calor oces not grant Electrise to any of Earlier to valido, outport, early of earlier to valido, outport, earlier to valido, earlier to valido, earlier to valido e in part. Licensee agrees to install or allow installation of all corrections of substantial defects, security patches, minor bug fixes and updates, including any enhancements, for the Firmware in accordance with the instructions and as directed by Eaton.

accorrance with the instructions and as directed by Eaton. 2.4 Transfer and Assignment Restrictions. Licensee will not sell, resell, assign, lease, sublicense, encumber, or otherwise transfer its interest in this Agreement or in the Firmware, or the Documentation in whole or in part, or allow any other person or entity, including any parent or subsidiary of Licensee or other subsidiary of Licensee's parent, to copy, distribute, or otherwise transfer the Firmware without the prior written consent of Eaton. Licensee may transfer the Firmware directly to a third party only in connection with the sale of the Eaton product in which it is installed.

#### 3.0 TERMINATION

3.1 Termination. This Agreement and the license granted hereunder automatically terminates if Licensee breaches any provision of this Agreement. Eaton may terminate this license at any time with or without cause.

3.2 Effect of Termination. Immediately upon termination of this Agreement or the license 3.2 Effect of refinitiation: miniators and solution of the application of the refield of the indication of the solution of the solution of

4.1 Infringement. If Licensee learns of a threat, demand, allegation, or indication that the UPS with its firmware infringes or misappropriates any third party intellectual property rights (including but not limited to any patent, copyright, trademark, trade dress, or trade secret) ("Intellectual Property Claim"), Licensee will notify Eaton promptly of such claim. Eaton may, in its sole discretion, elect to assume sole control of the defense and settlement of said Intellectual Property Claim and Licensee will provide reasonable information and assistance to Eaton for

Floperty Claim and Licensee will provide reasonable information and assistance to Eaton for the defense of such claim.
4.2 Disclaimer of Warranties. THE FIRMWARE IS PROVIDED "AS IS" WITHOUT WARRANTY OF ANY KIND, EATON DOES NOT WARRANT THAT THE FIRMWARE WILL BE ERROR-FREE OR SECURE FROM UNAUTHORIZED ACCESS. THE LICENSEE EXPRESSLY ACKNOWLEDGES THAT TO THE EXTENT PERMITTED BY APPLICABLE LAW, THE USE OF THE PRODUCT IS AT LICENSEE'S SOLE RISK. 5.0 GENERAL PROVISIONS

5.0 GENERAL PROVISIONS 5.1 Update Policy. Eaton may from time to time, but has no obligation to, create Updates of the Firmware or components thereof. 5.2 Limitation on Liability. NOTWITHSTANDING ANY PROVISION OF THIS AGREEMENT TO THE CONTRARY, LICENSEE EXPRESSLY UNDERSTANDS AND AGREES THAT EATON, ITS AFFILIATES, AND ITS LICENSORS, WILL NOT BE LIABLE FOR: (A) ANY DIRECT, INDIRECT, INCIDENTAL, SPECIAL, CONSEQUENTIAL OR EXEMPLARY DAMAGES WHICH MAY BE INCURRED BY LICENSEE OR ANY THIRD PARTY, HOWEVER CAUSED AND UNDER ANY THEORY OF LIABILITY. THIS WILL INCLUDE, BUT NOT BE LIMITED TO, ANY LOSS OF PROFIT (WHETHER INCURRED DIRECTLY OR DIVIDECT UNDER OF CONSTRUE OR DIVIDENT DIRECT UNDER DIRECTLY OR BUT NOT BE LIMITED TO, ANY LOSS OF PROFIT (WHETHER INCORRED DIRECTLY OK INDIRECTLY), ANY LOSS OF GOODWILL OR BUSINESS REPUTATION, ANY LOSS OF DATA SUFFERED, COST OF PROCUREMENT OF SUBSTITUTE GOODS OR SERVICES, OR OTHER INTANGIBLE LOSS; (B) ANY LOSS OR DAMAGE WHICH MAY BE INCURRED BY LICENSEE OR ANY THIRD PARTY. THESE LIMITATIONS ON EATON'S LIABILITY WILL APPLY WHETHER OR NOT EATON HAS BEEN ADVISED OF OR SHOULD HAVE BEEN

APPLY WHETHER OR NOT EATON HAS BEEN ADVISED OF OR SHOULD HAVE BEEN AWARE OF THE POSSIBILITY OF ANY SUCH LOSSES ARISING. TO THE EXTENT PERMITTED BY LAW, THE TOTAL LIABILITY OF EATON, ITS AFFILIATES, AND ITS LICENSORS, FOR ANY CLAIMS UNDER THESE TERMS, INCL UDING FOR ANY IMPLIED WARRANTIES, IS LIMITED TO THE AMOUNT PAID FOR THE UPS. THIS SECTION 5.2 STATES EATON'S ENTIRE LIABILITY AND LICENSEE'S SOLE AND EXCLUSIVE REMEDY UNDER THIS AGREEMENT, AND IS SUBJECT TO ALL LIMITATIONS STATED IN SECTION 4.2 STATED IN SECTION 4.2.

5.3 Notices. All notices required to be sent hereunder will be in writing and will be deemed to

P-110000654-001 Revised: December 21st, 2018

have been given when mailed by first class mail to the address shown below:

LICENSE NOTICES Eaton Intelligent Power Limited Eaton House

- 30 Pembroke Road. Dublin 4
- D04 Y0C2 Ireland

5.4 Severability. If any provision of this Agreement is held to be invalid or unenforceable, the

remaining provisions of this Agreement will remain in full force. **5.5 Waiver**. The waiver by either party of any default or breach of this Agreement will not constitute a waiver of any other or subsequent default or breach. Failure to enforce or delay in enforcing any provision of this Agreement will not constitute a waiver of any rights under any visions of this Agreement.

5.6 Entire Agreement. This Agreement constitutes the complete agreement between the parties and supersedes all prior or contemporaneous agreements or representations, written or oral, concerning the subject matter of this Agreement. This Agreement may not be modified or oral, concerning the subject matter of this Agreement. This Agreement may not be modified or amended except in a writing specifically referencing this Agreement and signed by a duly authorized representative of each party. No other act, document, usage or custom will be deemed to amend or modify this Agreement. The Firmware, or portions thereof, may also be subject to additional paper or electronic license agreements. In such cases, the terms of this Agreement will be supplemental to those in the additional agreements, to the extent not inconsistent with the additional agreements. If a copy of this Agreement in a language other than English is included with the Firmware or Documentation, it is included for convenience and the English language version of this Agreement will control. **5.7 Heirs, Successors, and Assigns.** Each and all of the covenants, terms, provisions and agreements herein contained will be binding upon and inure to the benefit of the parties hereto and. to the extent excessive permitted by this Agreement fur respective hereis. lead

hereto and, to the extent expressly permitted by this Agreement, their respective heirs, legal representatives, successors and assigns.

5.8 Export Restrictions. Licensee agrees to comply fully with all relevant export laws and regulations of the United States and all other countries in the world (the "Export Laws") to assure that neither the Firmware nor any direct product thereof are (0) exported directly or indirectly, in violation of Export Laws; or (ii) are intended to be used for any purposes prohibited by the Export Laws. Without limiting the foregoing, Licensee will not export or re-export the Firmware: (i) to any country to which the U.S. has embargoed or restricted the export of goods or services (see http://www.treasury.gov/resource-center/sanctions/Program/Pages/ Programs.aspx), or to any national of any such country, wherever located, who intends to transmit or transport the Firmware back to such country (ii) to any end user who Licensee knows or has reason to know will utilize the Firmware in the design, development or production of nuclear, chemical or biological weapons; or (iii) to any end-user who has been prohibited from participating in U.S. export transactions by any federal agency of the U.S. government. 59.U.S. Government Restricted Rights. The Firmware is a "commercial item" as that term is defined at 48 C.F.R. § 2.101, consisting of "commercial computer software" and "commercial

computer software documentation<sup>2</sup>, as such terms are used in 48 C.F.R. § 12.212, and is provided to the U.S. Government only as a commercial end item. Consistent with 48 C.F.R. § 12.212 and 48 C.F.R. §§ 22.77202.1 Hrough 227.7202.4 all U.S. Government End Users acquire the Firmware with only those rights set forth herein. Contractor/manufacturer is Eaton Corporation, 1000 Eaton Boulevard, Cleveland, Ohio 44122,

5.10 Third Party Intellectual Property Rights. The Firmware may contain components (including open source software components) that are owned by third parties ("Third Party Licensors") and are provided with, incorporated into, or embedded in, the Firmware pursuant to license arrangements between Eaton and such third parties. Third Party Licensor components subject to the Third Party Licensors' license agreements. Licensee will not modify, delete, or object to the Third Party Licensors' license agreements. Licensee will not modify, delete, or object and any copyright or other proprietary rights notices of Third Party Licensors contained in the Firmware

5.11 Indemnity. Licensee shall defend, indemnify and hold Eaton and its officers, directors, employees, and agents harmless from and against all losses, damages, liabilities, aclaims, actions, and associated costs and expenses (including reasonable attorneys' fees and expenses) by reason of injury or death to any person or damage to any tangible or intangible property arising or resulting from the negligence or willful misconduct of the Licensee, its employees, contractors, or agents, in connection with Licensee's use of Firmware and Documentation. Licensee shall be responsible for any breach of this Agreement by its officers, directors, employees, contractors, or agents. Licensee shall defend, indemnify, and hold Eaton and

its officers, directors, employees, and agents harmless from and against any and all losses, damages, liabilities, claims, actions, and associated costs and expenses (including reasonable attorneys' fees and expenses) anising out of or in connection with any breach of this Agreement. 5.12 Open Source Software. The Firmware may contain certain components owned by Eaton that are provided with, incorporated into, linked to, or embedded in the Firmware that are subject to third are ported may more licenses ("Eaton Open Source Components"). Eaton Open Source Components are subject to the open source licenses corresponding to the particular software component. To the extent there are any conflicts between the terms of this Agreement and any open source license corresponding to Eaton Open Source Components or additional and any open source incise or component source incise of the pen source component of additional obligations by such open sources license that are not set forth in this Agreement, the terms of the open source license will control. **5.13 Confidentiality.** Licensee acknowledges that confidential aspects of the Firmware

(including any proprietary source code) are a trade secret of Eaton, the disclosure of which would cause substantial harm to Eaton that could not be remedied by the payment of damages alone and such confidential aspects of the Firmware shall not be disclosed to third parties without the prior written consent of Eaton. Accordingly, Eaton will be entitled to preliminary and permanent injunctive and other equitable relief for any breach of this Section 5.13.

5.14 Note on JAVA Support. The Firmware may contain support for programs written in JAVA. JAVA technology is not fault tolerant and is not designed, manufactured, or intended for use or resale as online control equipment in hazardous environments requiring fail-safe performance, such as in the operation of nuclear facilities, aircraft navigation or communications systems, air such as in the operation of nuclear racinities, aircraft navigation of communications systems, and traffic control, direct life support machines, or weapons systems, in which the failure of JAVA technology could lead directly to death, personal injury, or severe physical or environmental damage. EATON DISCLAIMS ALL DAMAGES INCLUDING DIRECT, INDIRECT AND CONSEQUENTIAL DAMAGES RELATING TO THE FAILURE OF ANY SOFTWARE INCLUDING JAVA PROGRAMS AND/OR JAVA TECHNOLOGY.

5.15 Governing Law. This Agreement will be interpreted and enforced in accordance with the laws of Ireland, without regard to choice of law principles. Any claim or suit with respect to this Agreement shall be brought in the Courts of Ireland, unless mandatory law imposes otherwise.

Eaton EULA

## **Table of Contents**

| Welcome to PredictPulse Remote Monitoring Service.       1         How to Contact Eaton       1         User Interface       1         Navigation       1         Login Screen       3         Overview Screen       4         Device List Screen       7         Device Detail Screen       7         Device Detail Screen       10         Monthly Reports       10         Alarms, Events, and Notifications       12         Lost Communication/Partial Telemetry       21         User Enrollment and Activation       22         Activating Devices       24         Preferences       28         How to Notify Me       30         Alarm Notification       22         Lost Communication / Partial Telemetry       36         Call Priority       37         Time Zone and Language       38         Telemetry Preferences       39         Reports       39         Alarm Digest       39         Reports       40         Other Features       41         Achowledge       41         Achowledge       41         Achowledge       42         Predictive Analytic | Eaton PredictPulse™ User Guide                            |   |
|----------------------------------------------------------------------------------------------------|-----------------------------------------------------------|---|
| How to Contact Eaton       1         User Interface       1         Navigation       1         Login Screen       3         Overview Screen       4         Device List Screen       7         Device Detail Screen       7         Monthly Reports       8         Invite User Screen       10         Monthly Reports       10         Alarms, Events, and Notifications       12         Lost Communication/Partial Telemetry       21         User Enrollment and Activation       22         Activating Devices       24         Preferences       28         How to Notify Me.       30         Alarn Notification       32         Lost Communication / Partial Telemetry       36         Predictive Alerts       36         Call Priority       37         Time Zone and Language.       38         Telemetry Preferences       49         Acknowledge       41         Acknowledge       41         Acknowledge       41         Acknowledge       41         Acknowledge       49         Capacitor Remaining Useful Life (CAP-RUL)       49         VRLA Batter | Welcome to Predict <i>Pulse</i> Remote Monitoring Service |   |
| User Interface                                                                                                    | How to Contact Eaton                                      |   |
| Navigation1Login Screen3Overview Screen4Device List Screen7Device Detail Screen8Invite User Screen10Monthly Reports10Alarms, Events, and Notifications12Lost Communication/Partial Telemetry21User Enrollment and Activation22Activating Devices24Preferences28How to Notify Me.30Alarm Notification32Lost Communication / Partial Telemetry36Predictive Alerts36Call Priority37Time Zone and Language38Telemetry Preferences39Alarm Digest39Reports40Other Features41Acknowledge41Snooze42VRLA Battery End of Useful Life (CAP-RUL)49VRLA Battery End of Useful Life Prediction52Troubleshooting53Glossary53Glossary53                                                                                                    | User Interface                                            |   |
| Login Screen.3Overview Screen.4Device List Screen.7Device Detail Screen.8Invite User Screen.10Monthly Reports.10Alarms, Events, and Notifications.22Lost Communication/Partial Telemetry.21User Enrollment and Activation.22Activating Devices.24Preferences.28How to Notify Me30Alarm Notification / Partial Telemetry.36Call Priority.37Time Zone and Language.36Telemetry Preferences.39Alarm Digest.39Alarm Digest.39Alarm Digest.30Alarm Digest.39Reports.41Snooze.42Ventry Preferences.39Alarn Digest.30Alarn Digest.31Snooze.42Monthly Report Enhancements.45Predictive Alarytics.39Capacitor Remaining Useful Life (CAP-RUL).49VRLA Battery End of Useful Life Prediction.52Troubleshooting.53Glossary.53                                                                                                    | Navigation                                                |   |
| Overview Screen4Device List Screen7Device Detail Screen8Invite User Screen10Monthly Reports10Alarms, Events, and Notifications12Lost Communication/Partial Telemetry21User Enrollment and Activation22Activating Devices24Preferences28How to Notify Me30Alarm Notification32Lost Communication / Partial Telemetry36Call Priority37Time Zone and Language38Telemetry Preferences39Alarm Digest39Alarm Digest39Alarm Digest41Snooze42Monthly Reports40Other Features41Snooze42Vedictive Alerts45Predictive Analytics49Capacitor Remaining Useful Life (CAP-RUL)49VRLA Battery End of Useful Life Prediction53Glossary53Glossary53Slossary53                                                                                                    | Login Screen                                              |   |
| Device List Screen.7Device Detail Screen.8Invite User Screen.10Monthly Reports.10Alarms, Events, and Notifications.12Lost Communication/Partial Telemetry.21User Enrollment and Activation.22Activating Devices.24Preferences.28How to Notify Me.30Alarm Notification.32Lost Communication / Partial Telemetry.36Call Priority.37Time Zone and Language.38Telemetry Preferences.39Reports.40Other Features.40Other Features.41Acknowledge.41Snoze.42Verdictive Alerts.43Predictive Alaytics.49Capacitor Remaining Useful Life (CAP-RUL).49Capacitor Remaining Useful Life Prediction.52Troubleshooting.53Glossary.53Glossary.53Slossary.53                                                                                                    | Overview Screen                                           | 4 |
| Device Detail Screen                                                                                                    | Device List Screen                                        | 7 |
| Invite User Screen10Monthly Reports10Alarms, Events, and Notifications12Lost Communication/Partial Telemetry21User Enrollment and Activation22Activating Devices24Preferences28How to Notify Me30Alarm Notification32Lost Communication / Partial Telemetry36Predictive Alerts36Call Priority37Time Zone and Language39Alarm Digest39Alarm Digest40Other Features41Snooze42Monthly Report Enhancements45Predictive Analytics49VRLA Battery End of Useful Life (CAP-RUL)49VRLA Battery End of Useful Life Prediction53Glossary53Glossary53                                                                                                    | Device Detail Screen                                      |   |
| Monthly Reports10Alarms, Events, and Notifications12Lost Communication/Partial Telemetry21User Enrollment and Activation22Activating Devices24Preferences28How to Notify Me30Alarm Notification32Lost Communication / Partial Telemetry36Predictive Alerts36Call Priority37Time Zone and Language38Telemetry Preferences39Alarm Digest39Alarm Digest39Alarm Digest40Other Features41Acknowledge41Snooze42Wonthly Report Enhancements49VRLA Battery End of Useful Life (CAP-RUL)49VRLA Battery End of Useful Life Prediction53Glossary53Glossary53Glossary53                                                                                                    | Invite User Screen                                        |   |
| Alarms, Events, and Notifications.       12         Lost Communication/Partial Telemetry       21         User Enrollment and Activation.       22         Activating Devices       24         Preferences       28         How to Notify Me.       30         Alarm Notification.       32         Lost Communication / Partial Telemetry.       36         Predictive Alerts.       36         Call Priority       37         Time Zone and Language       38         Telemetry Preferences       39         Alarm Digest       39         Reports.       40         Other Features.       41         Acknowledge       41         Snooze       42         Monthly Report Enhancements       45         Predictive Analytics       49         Capacitor Remaining Useful Life (CAP-RUL)       49         VRLA Battery End of Useful Life Prediction       53         Glossary       53                                                                                                    | Monthly Reports                                           |   |
| Lost Communication/Partial Telemetry21User Enrollment and Activation22Activating Devices24Preferences28How to Notify Me30Alarm Notification32Lost Communication / Partial Telemetry36Predictive Alerts36Call Priority37Time Zone and Language39Alarm Digest39Alarm Digest39Reports40Other Features41Acknowledge41Snooze42Wonthly Report Enhancements45Predictive Analytics49VRLA Battery End of Useful Life Prediction53Glossary53Glossary53                                                                                                    | Alarms, Events, and Notifications                         |   |
| User Enrollment and Activation22Activating Devices24Preferences28How to Notify Me30Alarm Notification32Lost Communication / Partial Telemetry36Predictive Alerts36Call Priority37Time Zone and Language38Telemetry Preferences39Alarm Digest39Reports40Other Features41Acknowledge41Snooze42Monthly Report Enhancements45Predictive Analytics49Capacitor Remaining Useful Life Prediction52Troubleshooting53Glossary53                                                                                                    | Lost Communication/Partial Telemetry                      |   |
| Activating Devices24Preferences28How to Notify Me30Alarm Notification32Lost Communication / Partial Telemetry36Predictive Alerts36Call Priority37Time Zone and Language38Telemetry Preferences39Alarm Digest39Reports40Other Features41Acknowledge41Snooze42Monthly Report Enhancements45Predictive Analytics49Capacitor Remaining Useful Life (CAP-RUL)49VRLA Battery End of Useful Life Prediction53Glossary53                                                                                                    | User Enrollment and Activation                            |   |
| Preferences28How to Notify Me.30Alarm Notification32Lost Communication / Partial Telemetry36Predictive Alerts.36Call Priority37Time Zone and Language38Telemetry Preferences39Alarm Digest39Reports40Other Features41Acknowledge41Snooze42Monthly Report Enhancements45Predictive Analytics49Capacitor Remaining Useful Life (CAP-RUL)49VRLA Battery End of Useful Life Prediction53Glossary53                                                                                                    | Activating Devices                                        |   |
| How to Notify Me.30Alarm Notification.32Lost Communication / Partial Telemetry.36Predictive Alerts.36Call Priority37Time Zone and Language.38Telemetry Preferences.39Alarm Digest.39Reports.40Other Features.41Acknowledge41Snooze42Monthly Report Enhancements.45Predictive Analytics.49Capacitor Remaining Useful Life (CAP-RUL).49VRLA Battery End of Useful Life Prediction.53Glossary53Glossary53                                                                                                    | Preferences                                               |   |
| Alarm Notification32Lost Communication / Partial Telemetry36Predictive Alerts36Call Priority37Time Zone and Language38Telemetry Preferences39Alarm Digest39Reports40Other Features41Acknowledge41Snooze42Monthly Report Enhancements45Predictive Analytics49Capacitor Remaining Useful Life (CAP-RUL)49VRLA Battery End of Useful Life Prediction53Glossary53Glossary53                                                                                                    | How to Notify Me                                          |   |
| Lost Communication / Partial Telemetry36Predictive Alerts.36Call Priority37Time Zone and Language38Telemetry Preferences39Alarm Digest39Reports40Other Features41Acknowledge41Snooze42Monthly Report Enhancements45Predictive Analytics49Capacitor Remaining Useful Life (CAP-RUL)49VRLA Battery End of Useful Life Prediction53Glossary53Glossary53                                                                                                    | Alarm Notification                                        |   |
| Predictive Alerts.36Call Priority37Time Zone and Language38Telemetry Preferences39Alarm Digest39Reports40Other Features.41Acknowledge41Snooze42Monthly Report Enhancements45Predictive Analytics49Capacitor Remaining Useful Life (CAP-RUL)49VRLA Battery End of Useful Life Prediction53Glossary53                                                                                                    | Lost Communication / Partial Telemetry                    |   |
| Call Priority37Time Zone and Language38Telemetry Preferences39Alarm Digest39Reports40Other Features41Acknowledge41Snooze42Monthly Report Enhancements45Predictive Analytics49Capacitor Remaining Useful Life (CAP-RUL)49VRLA Battery End of Useful Life Prediction53Glossary53                                                                                                    | Predictive Alerts                                         |   |
| Time Zone and Language38Telemetry Preferences39Alarm Digest39Reports40Other Features41Acknowledge41Snooze42Monthly Report Enhancements45Predictive Analytics49Capacitor Remaining Useful Life (CAP-RUL)49VRLA Battery End of Useful Life Prediction53Glossary53                                                                                                    | Call Priority                                             |   |
| Telemetry Preferences39Alarm Digest39Reports40Other Features41Acknowledge41Snooze42Monthly Report Enhancements45Predictive Analytics49Capacitor Remaining Useful Life (CAP-RUL)49VRLA Battery End of Useful Life Prediction53Glossary53                                                                                                    | Time Zone and Language                                    |   |
| Alarm Digest39Reports40Other Features41Acknowledge41Snooze42Monthly Report Enhancements45Predictive Analytics49Capacitor Remaining Useful Life (CAP-RUL)49VRLA Battery End of Useful Life Prediction52Troubleshooting53Glossary53                                                                                                    | Telemetry Preferences                                     |   |
| Reports40Other Features41Acknowledge41Snooze42Monthly Report Enhancements45Predictive Analytics49Capacitor Remaining Useful Life (CAP-RUL)49VRLA Battery End of Useful Life Prediction52Troubleshooting53Glossary53                                                                                                    | Alarm Digest                                              |   |
| Other Features.       41         Acknowledge       41         Snooze       42         Monthly Report Enhancements.       45         Predictive Analytics.       49         Capacitor Remaining Useful Life (CAP-RUL).       49         VRLA Battery End of Useful Life Prediction.       52         Troubleshooting.       53         Glossary       53                                                                                                    | Reports                                                   |   |
| Acknowledge41Snooze42Monthly Report Enhancements45Predictive Analytics49Capacitor Remaining Useful Life (CAP-RUL)49VRLA Battery End of Useful Life Prediction52Troubleshooting53Glossary53                                                                                                    | Other Features                                            |   |
| Snooze       42         Monthly Report Enhancements       45         Predictive Analytics       49         Capacitor Remaining Useful Life (CAP-RUL)       49         VRLA Battery End of Useful Life Prediction       52         Troubleshooting       53         Glossary       53                                                                                                    | Acknowledge                                               |   |
| Monthly Report Enhancements       45         Predictive Analytics       49         Capacitor Remaining Useful Life (CAP-RUL)       49         VRLA Battery End of Useful Life Prediction       52         Troubleshooting       53         Glossary       53                                                                                                    | Snooze                                                    |   |
| Predictive Analytics       49         Capacitor Remaining Useful Life (CAP-RUL)       49         VRLA Battery End of Useful Life Prediction       52         Troubleshooting       53         Glossary       53                                                                                                    | Monthly Report Enhancements                               |   |
| Capacitor Remaining Useful Life (CAP-RUL)       49         VRLA Battery End of Useful Life Prediction       52         Troubleshooting       53         Glossary       53                                                                                                    | Predictive Analytics                                      |   |
| VRLA Battery End of Useful Life Prediction                                                                                                    | Capacitor Remaining Useful Life (CAP-RUL)                 |   |
| Troubleshooting    53      Glossary    53                                                                                                    | VRLA Battery End of Useful Life Prediction                |   |
| Glossary                                                                                                    | Troubleshooting                                           |   |
|                                                                                                    | Glossary                                                  |   |

Table of Contents

# List of Figures

| Figure 1.  | Sidebar Menu                                                             | 2  |
|------------|--------------------------------------------------------------------------|----|
| Figure 2.  | Pop-up Tool-Tip                                                          | 3  |
| Figure 3.  | Login Screen from Browser                                                | 3  |
| Figure 4.  | Login Screen from Mobile Device                                          | 4  |
| Figure 5.  | Overview Screen                                                          | 5  |
| Figure 6.  | Device List Screen                                                       | 7  |
| Figure 11. | Add Load Device Screen                                                   |    |
| Figure 12. | Monthly Summary Report                                                   |    |
| Figure 13. | Monthly Details Report                                                   |    |
| Figure 14. | Device Banner with Lost Communication State                              | 21 |
| Figure 15. | New User Registration Page                                               |    |
| Figure 16. | PredictPulse Verification Code                                           |    |
| Figure 17. | Verify Email Address Page                                                |    |
| Figure 18. | Create User Page                                                         | 24 |
| Figure 19. | Web Portal Sidebar Menu                                                  |    |
| Figure 20. | PredictPulse Organization Code                                           |    |
| Figure 21. | PredictPulse Wizard Popup Window                                         |    |
| Figure 22. | PredictPulse Device Activation Page                                      | 27 |
| Figure 23. | Device Activation Complete Confirmation                                  |    |
| Figure 24. | Site User Preferences Page from Browser                                  |    |
| Figure 25. | Preferences Page from Mobile Device                                      |    |
| Figure 26. | Site Administrator Preferences Page from Browser                         |    |
| Figure 27. | PredictPulse Connectivity Test Email Notification                        |    |
| Figure 28. | PredictPulse Connectivity Test SMS Notification                          |    |
| Figure 29. | Alarm Notification Page — Default Template                               |    |
| Figure 30. | Create Alarm New Template Window                                         |    |
| Figure 31. | New Alarm Template Confirmation Window                                   |    |
| Figure 32. | Alarm Notification Preferences Updated Email                             |    |
| Figure 33. | Alarm Notification Page — Select Template                                |    |
| Figure 34. | Alarm Notification Page — Alarms Filtered by Severity                    |    |
| Figure 35. | Site Administrator Alarm Notification Page — Setting Preferences by User |    |
| Figure 36. | Set Preferences for All User Confirmation Window                         |    |
| Figure 37. | Alarm Notification Preferences Updated Successfully                      |    |
| Figure 38. | Lost Communication / Partial Telemetry Page                              |    |
| Figure 39. | Predictive Alerts Page                                                   |    |
| Figure 40. | Sample Predictive Alerts Email                                           |    |
| Figure 41. | Call Priority Page                                                       |    |
| Figure 42. | Time Zone & Language Page                                                |    |
| Figure 43. | Language Selection During New User Registration                          |    |

## List of Figures

| Figure 44. | Telemetry Preferences Page                            | 39 |
|------------|-------------------------------------------------------|----|
| Figure 45. | Alarm Digest Page                                     | 40 |
| Figure 46. | Sample Alarm Digest Email                             | 40 |
| Figure 47. | Reports Page                                          | 41 |
| Figure 48. | Customer Acknowledgement of Alarm                     | 41 |
| Figure 49. | Confirm Alarm Acknowledgement                         | 41 |
| Figure 50. | Customer Ack Tag Added to Timeline                    | 42 |
| Figure 51. | Snoozing Device Alarms                                | 42 |
| Figure 52. | Device Details Screen — Device Snoozed                | 43 |
| Figure 53. | All Events Screen — Device Snoozed                    | 43 |
| Figure 54. | All Details Screen — Device Snoozed                   | 43 |
| Figure 55. | All Devices Screen — Device Snoozed                   | 44 |
| Figure 56. | Site Overview Screen — Device Snoozed                 | 44 |
| Figure 57. | Resume Device Notifications                           | 45 |
| Figure 58. | Monthly Report Site Summary Page                      | 46 |
| Figure 59. | Monthly Report Organization Overview Page             | 47 |
| Figure 60. | Timeline Section                                      | 48 |
| Figure 61. | Device Details Page with Capacitor Life Notifications | 49 |
| Figure 62. | Capacitor Life Warnings                               | 50 |
| Figure 63. | CAP-RUL Prediction Details Page                       | 50 |
| Figure 64. | CAP-RUL Capacitor Life Graph                          | 51 |
| Figure 65. | Battery Degradation Detected Notification             | 52 |
| Figure 66. | Replace Batteries Notification                        | 52 |

# List of Tables

| Table 1. | Health Score Factors                                      | 5 |
|----------|-----------------------------------------------------------|---|
| Table 2. | Alarms and Events that Trigger a Customer Call from Eaton | 3 |

List of Tables

## Eaton PredictPulse™ User Guide

#### Welcome to PredictPulse Remote Monitoring Service

Eaton Predict*Pulse* is a cloud-based subscription service for data center power infrastructure devices that allows Eaton to remotely monitor and manage system health 24x7, as well as to notify users to events and critical alarms with an expedited response. This user help guide will introduce you to this innovative application interface, key features predictive analytics, and a glossary of terms.

#### How to Contact Eaton

Getting started with PredictPulse is quick and easy, and Eaton is ready to help you with any questions (USA call 800.843.9433, option 2, option 5 or email <u>predictpulseoperations@eaton.com</u>).

#### **User Interface**

PredictPulse includes a simple set of summary and detailed views of your connected devices. You can view PredictPulse with either a computer browser, such as Google Chrome™, or any mobile device. Eaton uses a progressive web application (PWA) technology instead of native apps, so the same application can run on most browsers and mobile devices and adapt based on your device and screen size. Most features will work on either computer browsers and mobile with two exceptions: phone calls can only be made from mobile devices and devices and device activation (wizard) can only be run from a computer on the device's network.

| i | NOTE | You may need to occasionally clear your browser cache, click your reload button to refresh the PredictPulse app, or adjust your browser resolution settings. New features and updates will be released over time and clearing the browser cache or adjusting the browser resolution settings often corrects login or data visibility issues. |
|---|------|----------------------------------------------------------------------------------------------------|
|   |      |                                                                                                    |
| i | NOTE | The internet browsers supported include Google Chrome, Mozilla Firefox™, Microsoft<br>Edge®, and Safari®. Do not use Microsoft Internet Explorer.                                                                                                    |

The layout of information will adapt to your device's screen. PredictPulse uses scrolling to view more information and expanding/collapsing menu selections. PredictPulse includes five screens:

- <u>Login Screen</u> New enrollment, password reset
- <u>Overview Screen</u> At-a-glance summary view of all devices
- <u>Device List Screen</u> Navigation buttons (overview, invite-user, user, devices, help)
- <u>Device Detail Screen</u> More details views (expand/collapse)
- <u>Invite User Screen</u> Invite new users or view current users

#### Navigation

Navigation within PredictPulse includes scrolling up and down (mobile) to view more information, clicking on a device or icon to drill down to a specific device, and using the back arrow or sidebar menu icon for preferences.

Click the icon in the top left corner of the screen to display the sidebar menu (see <u>Figure 1</u>). The sidebar menu is used to access user functions such as setting notification preferences, editing user information, and activating devices.

Figure 1. Sidebar Menu

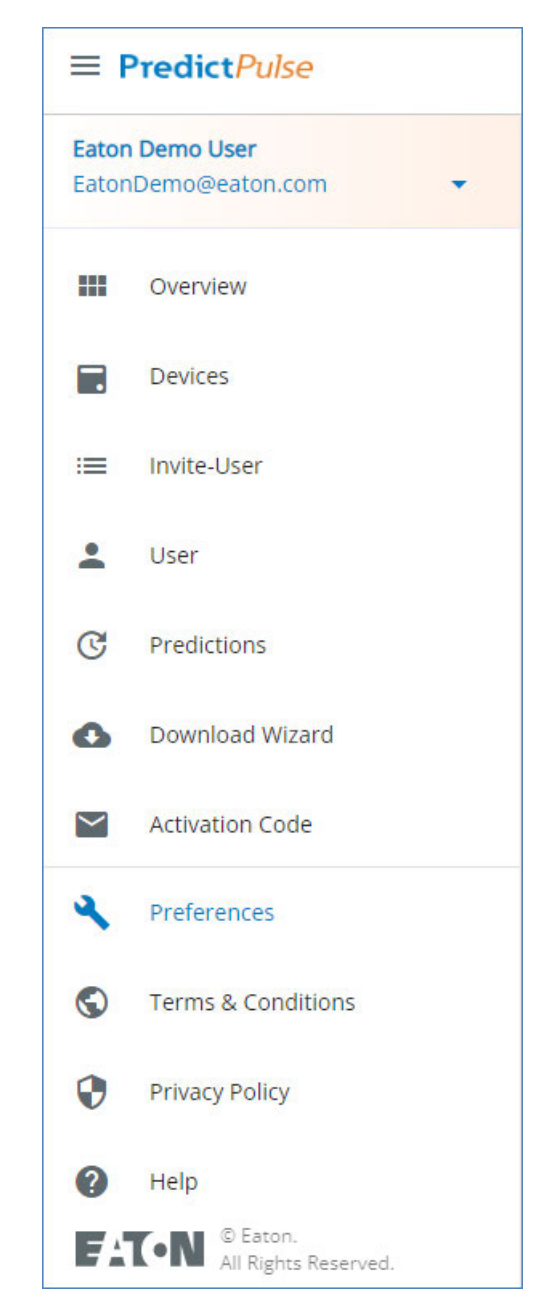

Many of the icons in PredictPulse include pop-up *tool-tip* explanations, which are displayed by clicking the icon. The example shown in <u>Figure 2</u> can be viewed by clicking the **PulseScore** letter grade (B+ in <u>Figure 2</u>). Click **Learn More** for more details.

#### Figure 2. Pop-up Tool-Tip

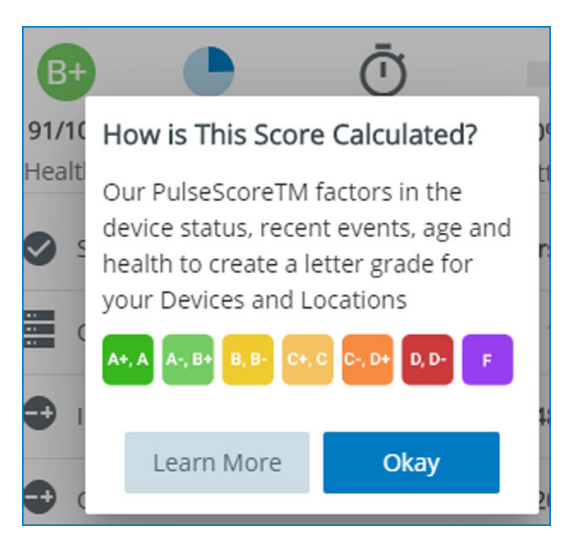

#### Login Screen

<u>Figure 3</u> shows the PredictPulse login screen as viewed on an internet browser; <u>Figure 4</u> shows the login screen as viewed on a mobile device. From the login screen the user can enter a new enrollment, reset the password, or log in to open the overview (home) screen (see <u>Overview Screen</u>).

#### Figure 3. Login Screen from Browser

| PredictPulse Web Portal × +     ← → C                  | - □ ×<br>⊛ ★ ❷ :                                                                                                    |
|--------------------------------------------------------|----------------------------------------------------------------------------------------------------|
| <b>EXECUTION</b><br><i>Powering Business Worldwide</i> | ETT-IN<br>PredictPulse<br>Email Address *<br>Password *<br>Remember Me Log In<br>Forgot your password?<br>Don't have an account? Sign Up |

Figure 4. Login Screen from Mobile Device

| Fat•N<br>PredictP      | Pulse   |
|------------------------|---------|
| Email Address *        |         |
| Password *             |         |
| Remember Me            | Log In  |
| Forgot your passwo     | ord?    |
| Don't have an account? | Sign Up |
|                        |         |
|                        |         |
|                        |         |
|                        |         |

#### **Overview Screen**

The overview screen (see Figure 5) provides an at-a-glance status summary of all devices. The overview screen shows the overall number of devices, alarms, events, predictions and overall health score (*PulseScore*).

- **Devices** are UPS systems actively subscribed and sending data to PredictPulse. A parallel UPS would equal two devices since each UPS can be monitored separately.
- Alarms come from a device and may be informational or urgent. PredictPulse assigns alarms to categories such as On Battery, Internal Fault Detected, and so on. The Eaton monitoring team places a call to the customer point of contact for urgent alarms.
- **Events** are informational and do not come from a device. Lost communications, high temperature, and alarm acknowledgments are examples of events.
- **Predictions** are predictive alerts for PredictPulse Insight subscribers. A prediction indicates that the health conditions of one or more components need attention and that an Eaton analyst will be in contact to discuss or arrange a site verification visit.
- **Snoozed Devices** shows the number of devices that are in the *snoozed* state. When a device is in the snoozed state, notifications are suspended for a time period selected by the user. See the section for more information.
- PulseScore is a summary of device conditions, including operational status, recent alarms (factoring in the alarm criticality), component health, age, and service history. When viewing multiple devices, the average of all devices is displayed as an overall score and letter grade (A+ to F). The health score scale is 1 100, is dynamic and can change at any time. Table 1 lists the factors that determine the health score.

#### Figure 5. Overview Screen

| Eaton Raleigh<br>10 UPS Devices<br>Healthy |                        |
|--------------------------------------------|------------------------|
| 10 Alarms                                  | B+                     |
| i 2 Events                                 | 91/100<br>Overall Econ |
| C 1 Prediction                             | Overali Score          |
| 1 Snoozed Device                           |                        |

#### **Table 1. Health Score Factors**

| Letter Grade                                                                                                    | Value                                                           | Points                                                                                    |
|----------------------------------------------------------------------------------------------------|-----------------------------------------------------------------|-------------------------------------------------------------------------------------------|
| Healthy                                                                                                    | A+                                                              | 100                                                                                       |
| Healthy                                                                                                    | А                                                               | 96-100                                                                                    |
| Healthy                                                                                                    | A-                                                              | 93-95                                                                                     |
| Healthy                                                                                                    | B+                                                              | 90-92                                                                                     |
| Healthy                                                                                                    | В                                                               | 87-89                                                                                     |
| Healthy                                                                                                    | В-                                                              | 84-86                                                                                     |
| Average Health                                                                                                    | C+                                                              | 81-83                                                                                     |
| Average Health                                                                                                    | С                                                               | 78-80                                                                                     |
| Average Health                                                                                                    | C-                                                              | 75-77                                                                                     |
| Poor Health                                                                                                    | D+                                                              | 72-74                                                                                     |
| Poor Health                                                                                                    | D                                                               | 69-71                                                                                     |
| Poor Health                                                                                                    | D-                                                              | 66-68                                                                                     |
| Poor Health                                                                                                    | F                                                               | 65 or below                                                                               |
|                                                                                                    |                                                                 |                                                                                           |
| Device Parametric Data                                                                                                    | Value                                                           | 20 Points                                                                                 |
| Device Parametric Data<br>Load % overall                                                                                                    | <b>Value</b> > 81%                                              | <b>20 Points</b><br>-10                                                                   |
| Device Parametric Data<br>Load % overall<br>Load % overall                                                                                                    | Value<br>> 81%<br>> 91%                                         | <b>20 Points</b> -10 -15                                                                  |
| Device Parametric Data<br>Load % overall<br>Load % overall<br>Temperature                                                                                                    | Value           > 81%           > 91%           < 64 °F (18 °C) | <b>20 Points</b> -10 -15 -5                                                               |
| Device Parametric Data<br>Load % overall<br>Load % overall<br>Temperature<br>Temperature                                                                                                    | Value           > 81%           > 91%           < 64 °F (18 °C) | 20 Points           -10           -15           -5           -2                           |
| Device Parametric Data<br>Load % overall<br>Load % overall<br>Temperature<br>Temperature<br>Temperature                                                                                                    | Value           > 81%           > 91%           < 64 °F (18 °C) | 20 Points       -10       -15       -5       -2       -4                                  |
| Device Parametric Data<br>Load % overall<br>Load % overall<br>Temperature<br>Temperature<br>Temperature<br>Temperature                                                                                                    | Value           > 81%           > 91%           < 64 °F (18 °C) | 20 Points         -10         -15         -5         -2         -4         -6             |
| Device Parametric Data<br>Load % overall<br>Load % overall<br>Temperature<br>Temperature<br>Temperature<br>Temperature<br>Temperature                                                                                            | Value           > 81%           > 91%           < 64 °F (18 °C) | 20 Points         -10         -15         -5         -2         -4         -6         -12 |
| Device Parametric Data<br>Load % overall<br>Load % overall<br>Temperature<br>Temperature<br>Temperature<br>Temperature<br>Relative Humidity                                                                                      | Value           > 81%           > 91%           < 64 °F (18 °C) | 20 Points<br>-10<br>-15<br>-5<br>-2<br>-4<br>-6<br>-12<br>-5                              |
| Device Parametric Data<br>Load % overall<br>Load % overall<br>Temperature<br>Temperature<br>Temperature<br>Temperature<br>Relative Humidity<br>Relative Humidity                                                                 | Value           > 81%           > 91%           < 64 °F (18 °C) | 20 Points<br>-10<br>-15<br>-5<br>-2<br>-4<br>-6<br>-12<br>-5<br>-5<br>-5<br>-5            |
| Device Parametric Data         Load % overall         Load % overall         Temperature         Temperature         Temperature         Temperature         Relative Humidity         Relative Humidity         Service History | Value         > 81%         > 91%         < 64 °F (18 °C)       | 20 Points -10 -15 -5 -2 -4 -6 -12 -5 -5 15 Points                                         |
| Device Parametric DataLoad % overallLoad % overallTemperatureTemperatureTemperatureTemperatureRelative HumidityRelative HumidityService HistoryBattery age                                                                       | Value         > 81%         > 91%         < 64 °F (18 °C)       | 20 Points -10 -15 -5 -2 -4 -6 -12 -5 -5 15 Points 0                                       |
| Device Parametric DataLoad % overallLoad % overallTemperatureTemperatureTemperatureTemperatureRelative HumidityRelative HumidityService HistoryBattery ageBattery age                                                            | Value         > 81%         > 91%         < 64 °F (18 °C)       | 20 Points -10 -15 -5 -2 -4 -6 -12 -5 -5 -5 15 Points 0 -2                                 |

| Battery age                                                                                                    | 6 years +                                                                                                    | -6                                                                                                    |
|----------------------------------------------------------------------------------------------------|----------------------------------------------------------------------------------------------------|----------------------------------------------------------------------------------------------------|
| Capacitor age                                                                                                    | > 5 years                                                                                                    | -3                                                                                                    |
| Capacitor age                                                                                                    | NA                                                                                                    | 0                                                                                                    |
| Capacitor age                                                                                                    | > 7 years                                                                                                    | -6                                                                                                    |
| Emergency SR's in last year                                                                                                    | > 0                                                                                                    | -5                                                                                                    |
| Emergency SR's in last year                                                                                                    | 0                                                                                                    | 0                                                                                                    |
| Configuration                                                                                                    | Value                                                                                                    | 2 Points                                                                                                    |
| Parallel redundant                                                                                                    | NOT                                                                                                    | -2                                                                                                    |
| Device Age                                                                                                    | Value                                                                                                    | 5 Points                                                                                                    |
| Less than 5 years                                                                                                    |                                                                                                    | 0                                                                                                    |
| Between 5 and 10 years                                                                                                    |                                                                                                    | -1                                                                                                    |
| Between 11 and 15 years                                                                                                    |                                                                                                    | -2                                                                                                    |
| Between 16 and 20 years                                                                                                    |                                                                                                    | -4                                                                                                    |
| Best Practices – Extra Credit                                                                                                    | Value                                                                                                    | 3 Points                                                                                                    |
| ESS/VMMS mode                                                                                                    | ON                                                                                                    | 1                                                                                                    |
| OEM Service                                                                                                    | Eaton                                                                                                    | 1                                                                                                    |
| Load less than 90%                                                                                                    | < 90%                                                                                                    | 1                                                                                                    |
|                                                                                                    |                                                                                                    | •                                                                                                    |
| Device Status                                                                                                    | Status                                                                                                    | 30 Points                                                                                                    |
| Device Status Status must be one state                                                                                                    | Status<br>Shutdown/ Offline                                                                                                    | <b>30 Points</b><br>-20                                                                                                    |
| Device Status Status must be one state                                                                                                    | Status           Shutdown/ Offline           On Battery                                                                                                    | <b>30 Points</b><br>-20<br>-5                                                                                                    |
| Device Status Status must be one state                                                                                                    | Status       Shutdown/ Offline       On Battery       Online VMMS                                                                                                    | <b>30 Points</b> -20 -5 0                                                                                                    |
| Device Status Status must be one state                                                                                                    | Status       Shutdown/ Offline       On Battery       Online VMMS       Online ESS                                                                                                    | <b>30 Points</b> -20 -5 0 0                                                                                                    |
| Device Status Status must be one state Default                                                                                                    | Status         Shutdown/ Offline         On Battery         Online VMMS         Online ESS         Online - Double Conversion                                                                                                    | <b>30 Points</b> -20 -5 0 0 0 0 0                                                                                                    |
| Device Status Status must be one state Default                                                                                                    | Status         Shutdown/ Offline         On Battery         Online VMMS         Online ESS         Online - Double Conversion         On Bypass                                                                                                    | <b>30 Points</b> -20 -5 0 0 0 -5 -5                                                                                                    |
| Device Status Status must be one state Default                                                                                                    | Status         Shutdown/ Offline         On Battery         Online VMMS         Online ESS         Online - Double Conversion         On Bypass         Lost Communications                                                                                                    | 30 Points         -20         -5         0         0         0         -5         -5         -15                                                                                        |
| Device Status Status must be one state Default Alarms/Events Within Past 24 Hours                                                                                                    | Status         Shutdown/ Offline         On Battery         Online VMMS         Online ESS         Online - Double Conversion         On Bypass         Lost Communications         Severity                                                                                                    | 30 Points         -20         -5         0         0         0         -5         -15         25 Points                                                                                 |
| Device Status Status must be one state Default Alarms/Events Within Past 24 Hours Default                                                                                                    | Status         Shutdown/ Offline         On Battery         Online VMMS         Online ESS         Online - Double Conversion         On Bypass         Lost Communications         Severity         Null                                                                                                    | 30 Points         -20         -5         0         0         0         0         -5         -15         25 Points         0                                                             |
| Device Status         Status must be one state         Default         Alarms/Events Within Past 24 Hours         Default         1 or more                                                                                                    | Status         Shutdown/ Offline         On Battery         Online VMMS         Online ESS         Online - Double Conversion         On Bypass         Lost Communications         Severity         Null         Critical                                                                                                    | 30 Points         -20         -5         0         0         0         -5         -15         25 Points         0         -10                                                           |
| Device Status         Status must be one state         Default         Alarms/Events Within Past 24 Hours         Default         1 or more         1 or more                                                                                                    | Status         Shutdown/ Offline         On Battery         Online VMMS         Online ESS         Online - Double Conversion         On Bypass         Lost Communications         Severity         Null         Critical         Major                                                                                               | 30 Points         -20         -5         0         0         0         -5         -15         25 Points         0         -10         -5                                                |
| Device Status         Status must be one state         Default         Alarms/Events Within Past 24 Hours         Default         1 or more         1 or more         1 Critical + 3 > Minor                                                                            | Status         Shutdown/ Offline         On Battery         Online VMMS         Online ESS         Online - Double Conversion         On Bypass         Lost Communications         Severity         Null         Critical         Major         Critical + Minor                                                                      | 30 Points         -20         -5         0         0         0         -5         -15         25 Points         0         -10         -5         -12                                    |
| Device Status         Status must be one state         Default         Alarms/Events Within Past 24 Hours         Default         1 or more         1 or more         1 Critical + 3 > Minor         1 Critical + 1 Major                                               | Status         Shutdown/ Offline         On Battery         Online VMMS         Online ESS         Online - Double Conversion         On Bypass         Lost Communications         Severity         Null         Critical         Major         Critical + Major         Critical + Major                                             | 30 Points         -20         -5         0         0         0         -5         -15         25 Points         0         -10         -5         -12         -15                        |
| Device Status         Status must be one state         Default         Alarms/Events Within Past 24 Hours         Default         1 or more         1 or more         1 Critical + 3 > Minor         1 Critical + 1 Major         1 Major + 3 > minor                   | Status         Shutdown/ Offline         On Battery         Online VMMS         Online ESS         Online - Double Conversion         On Bypass         Lost Communications         Severity         Null         Critical         Major         Critical + Minor         Critical + Major         Major + Minor                       | 30 Points         -20         -5         0         0         0         -5         -15         25 Points         0         -10         -5         -12         -15         -10            |
| Device Status         Status must be one state         Default         Alarms/Events Within Past 24 Hours         Default         1 or more         1 or more         1 Critical + 3 > Minor         1 Critical + 1 Major         1 Major + 3 > minor         3 or more | Status         Shutdown/ Offline         On Battery         Online VMMS         Online ESS         Online - Double Conversion         On Bypass         Lost Communications         Severity         Null         Critical         Major         Critical + Minor         Critical + Major         Major + Minor         Major + Minor | 30 Points         -20         -5         0         0         0         -5         -15         25 Points         0         -10         -5         -12         -15         -10         -3 |

#### Table 1. Health Score Factors (Continued)

#### **Device List Screen**

Click the **Devices** icon to open the device list (see Figure 6). Each device associated with the organization's account is displayed based on the health or alarms, in descending order from worst health to best health.

Click a specific device to open a detail view for that device (see *Device Detail Screen*).

#### Figure 6. Device List Screen

| Eaton Raleigh<br>Healthy<br>Judis Devices<br>Jourset Device                                         |                                            |
|----------------------------------------------------------------------------------------------------|--------------------------------------------|
| UPS Devices                                                                                         |                                            |
| EU475ZDXD4-9315 Area 17     On Battery     On Soit BROOKER CREEK BLVD, OLDSMAR, FL, 34677, US       | 0,0% 🔿 15h42m 🌲 Snoozed                    |
| KGXUS8092-93PM Main Substation     Lost Communication                                               | 20,0% Ø 1h27m                              |
| BN104FBB02-9155-Boller1     Lost Communication     0 1015 MEDICAL CENTER PKWY, SELMA, AL, 36701, US | <ul> <li>63,4%</li> <li>O 0h50m</li> </ul> |
| B0355400024-9-Water Treatment<br>Double Conversion 0 400 N 4TH ST, BISMARCK, ND, 58501, US          | 15,3% Ø 1h37m                              |
| EC021CBA05-9390-Room 10<br>Double Conversion • Test1, Test2, New Jercy, TX, 54321, US               | 14,9% Ø 1h21m                              |
| PRADAIRF05-5P1000RC-Bailer2     Connected                                                           | 60,0% Ø 1h3m                               |
| EL185Bjj01-9395P- BU Substation     Double Conversion                                               | 14,3% O 276h40m G 1                        |
| EK254CBC04-9390<br>Double Conversion • -                                                            | 10,4% Ø 8h2m                               |
| BG282JBA12-9355<br>Double Conversion Q 20700 SWENSON DR, STE 100, WAUKESHA, WI, 53186, US           | 0,0% () 7hSm                               |
| EN495UXXX2-93PM     Double Conversion     V 101 KAPPA DR, PITTSBURGH, PA, 15238, US                 | 25,4% Õ 1h52m                              |

#### **Device Detail Screen**

The device detail screen (see Figure 7 through Figure 10) show all details for the selected device.

Each *key performance indicator (KPI)* icon at the top of the device detail view includes a pop-up tool-tip aid, or direct to the detailed information, to explain what the icon represents.

#### Figure 7. Device Detail Screen

#### Figure 8. Device Detail Screen – More Details

| ÷       | FC021CBA                          | 05-9390-Ro            | â             | ÷        | ← EC            | ← EC021CBA0            | ← EC021CBA05-9390-Ro      |
|---------|-----------------------------------|-----------------------|---------------|----------|-----------------|------------------------|---------------------------|
| -<br>-  | Test1. Test2. N                   | ew lercy. TX, 543.    |               |          |                 | Luton huicign          | As of 02:45 Pl            |
| ĺ       | Double Conver                     | sion                  |               | He       | Healthy         | Healthy Load           | Healthy Load Estimated    |
| l       | aton Raleigh<br>Note: All times a | are displayed in ET   |               | 0        | Status          | Status                 | Status Doub               |
|         |                                   | As of 02:45 PM E      | T 01 Jul 2022 |          | Output          | Output Power (kW)      | Output Power (kW)         |
| A-      |                                   | 0                     | -             | •        |                 |                        | Input Volt                |
| 94/100  | 14,9%                             | 1h21m ± 8m            | 100%          |          | mparv           | input void beginnen    |                           |
| Healthy | Load                              | Estimated             | Battery       |          | Output          | Output Volt. L-L 🗩 L-N | Output Volt. LLC LAN 483, |
| Stat    | tus                               | Double                | Conversion    | $\odot$  | Output          | Output Current (A)     | Output Current (A) 2      |
| Out     | put Power (kW)                    |                       | 21,5          | ٥        | <b>O</b> Humidi | <b>O</b> Humidity      | O Humidity                |
| Input   | ut Volt. L-L () L-N               | 484,4,4               | 485,1, 486,3  | 8        | 👌 Tempe         | 🖁 Temperature 🕬 🖝      | 🖁 Temperature 🚎 🔹 c 💈 2   |
| Out     | put Volt. L-L 🗩 L-                | 483,2,4               | 482,7, 480,8  | Clos     | Close More      | Close More Details     | Close More Details        |
| 🛇 Out   | put Current (A)                   | 23,                   | 7, 28,9, 29,9 | 19636960 |                 |                        |                           |
| Ô Hur   | nidity                            | 33,                   | 3% 🔪 33,1%    | ٩        | 🔧 Last Se       | 🔾 Last Service         | 🔾 Last Service            |
| 🖁 Tem   | nperature 🖅 📻 🕫                   | 26,5                  | °c ∕ 26,4°C   | ē        | İ Installa      | installation Date      | Installation Date         |
| Open Mo | ore Details                       |                       | ~             | Ē        | 📅 Warrar        | 📅 Warranty/Contract E  | Warranty/Contract End     |
|         |                                   |                       |               | Seria    | Serial Numb     | Serial Number          | Serial Number             |
| Load    |                                   |                       | 30 Days 🔻     | Mod      | Model           | Model                  | Model                     |
| 20%     |                                   |                       |               |          |                 |                        | All Details               |
| 15%     |                                   | and the second second | 1             | Ant      | All Details     | All Details            | All Details               |

Figure 10. Device Detail Screen - Connected Loads,

Predictions, Timeline, Score Breakdown

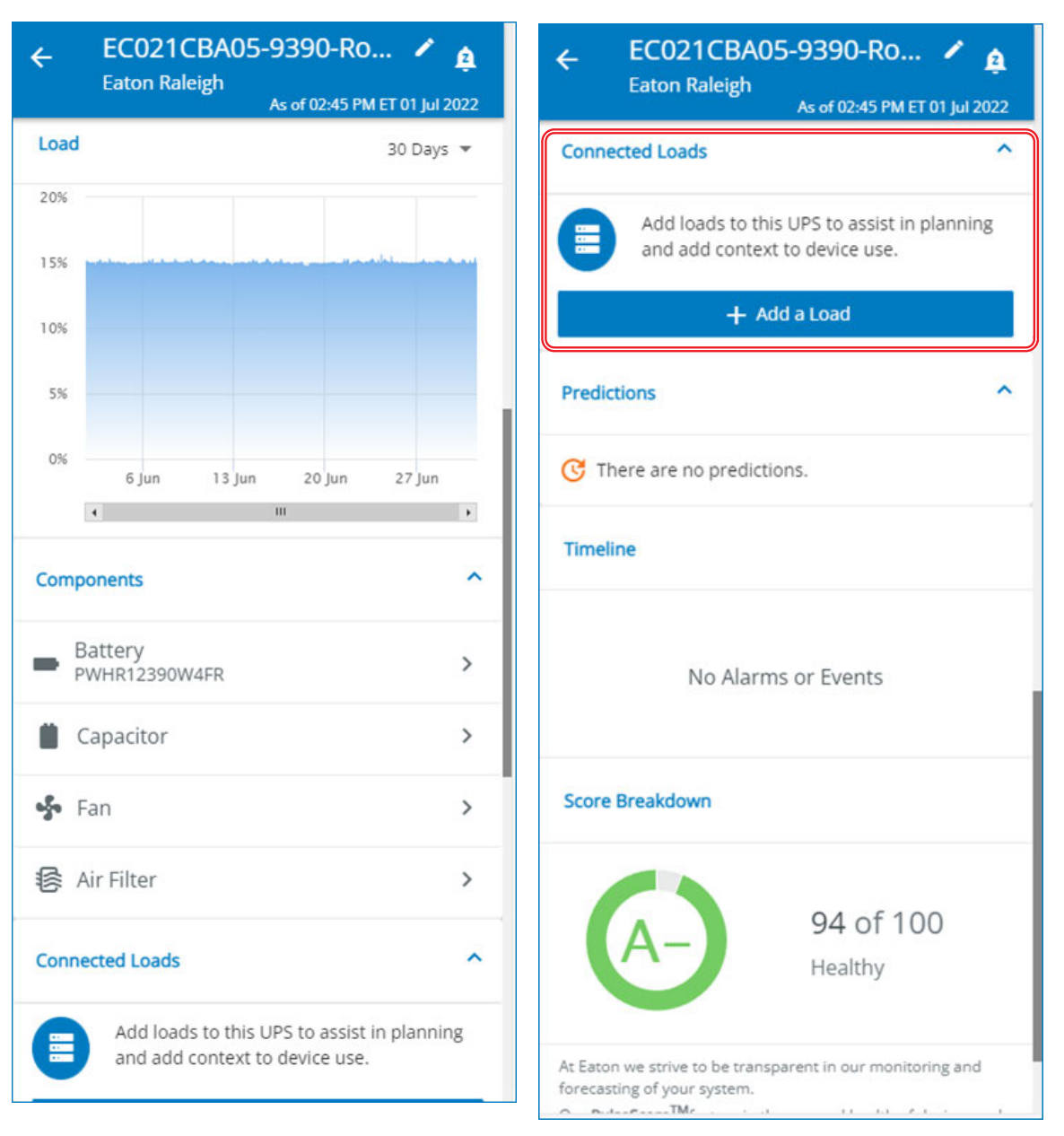

Figure 9. Device Detail Screen – Load, Components, Connected Loads

The **Connected Loads** section of the device detail screen (highlighted in <u>Figure 10</u>) displays the downstream loads (such as servers) associated with the selected device. This is user-entered optional information.

To add new information, click **+ Add Load** to display the **Add Load Device** screen (see <u>Figure 11</u>). Enter the load name, asset tag, load type, and notes (optional), and click **Save**. Once saved, all users with access can view this information. To edit or delete a connected load, click the saved connected load name.

| ×               | Add Load I<br>Eaton Demo | Device |
|-----------------|--------------------------|--------|
| Name            | •                        |        |
| Please          | e enter device name      |        |
| Asse            | t Name/Tag               |        |
| Load 1<br>Serve | ype<br>er                | -      |
| Note            | s                        |        |
|                 | Cancel                   | Save   |

#### Figure 11. Add Load Device Screen

#### **Invite User Screen**

Administrators can invite other users or coworkers to enroll in PredictPulse either as a user or as an administrator. To invite another user, click **Invite-Users** from the sidebar menu (see <u>Figure 1</u>). You will be prompted for the name, email address, and role (administrator or user). When the invited user has completed their enrollment and has access to the account, their status will display as *Registered*. Users that have not completed enrollment will be displayed as *Invited*.

If you are not an administrator but want other coworkers to have access to your PredictPulse account, either contact your administrator and have them invite the user(s) or contact Eaton PredictPulse support to have the user(s) invited. The customer's administrators ultimately have authority to manage, control, invite and delete all users. Once new users are enrolled, they can view all device data associated with the account.

#### **Monthly Reports**

Monthly summary and details reports are automatically sent to all users (see Figure 12 and Figure 13).

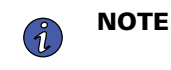

If an F letter grade is returned and/or there is no current data displayed for a device, verify the communication status of the device.

## Figure 12. Monthly Summary Report

| Demo Site<br>Int <sup>®</sup> PulseSave Pro<br>All Devices                       | evented Losses                                                              |                                                              | PredictPuls<br>June 2022<br>Monthly Report                                               | e                                                                             |
|----------------------------------------------------------------------------------|-----------------------------------------------------------------------------|--------------------------------------------------------------|------------------------------------------------------------------------------------------|-------------------------------------------------------------------------------|
| Summary<br>In June 2022, Eaton<br>utility incidents that<br>lasted for more than | devices and PredictPulse pre<br>have occurred across all dev<br>60 seconds. | vented 8 potential load loss<br>ices and 3 of such incidents | 8<br>Utility Events                                                                      | !<br>34<br>Critical Alarms                                                    |
| Started                                                                          | Duration                                                                    | Device Name                                                  | Event                                                                                    |                                                                               |
| 06/15/2022 06:50 A                                                               | м                                                                           | TB232A0348-BLADEUPS                                          | Partial Tele                                                                             | emetry                                                                        |
| 06/26/2022 09:39 A                                                               | М                                                                           | USAPXG9390-9390                                              | 🕲 UPS On Ba                                                                              | attery                                                                        |
| 06/27/2022 05:34 A                                                               | М                                                                           | USAPXG9390-9390                                              | Lost Comn                                                                                | nunication                                                                    |
| 06/15/2022 06:55 A                                                               | M 88 h 40 min                                                               | G125M08005-5P                                                | Partial Tele                                                                             | emetry                                                                        |
| 06/23/2022 11:41 A                                                               | м                                                                           | G125M08005-5P                                                | Partial Tele                                                                             | emetry                                                                        |
| 06/23/2022 03:36 A                                                               | M 08 h 05 min                                                               | G125M08005-5P                                                | Lost Comm                                                                                | nunication                                                                    |
| 06/25/2022 <b>07:28</b> A                                                        | M 06 min 32 sec                                                             | BF512FB807-9155                                              | (8) UPS On Ba                                                                            | attery                                                                        |
| 06/25/2022 <b>07:28</b> A                                                        | M 01 h 07 min                                                               | BF512FBB07-9155                                              | (a) UPS On Ba                                                                            | attery                                                                        |
| 06/25/2022 07:28 A                                                               | M 01 h 07 min                                                               | BF512FB807-9155                                              | (2) UPS On Ba                                                                            | attery                                                                        |
| 06/22/2022 01:26 P                                                               | M 31 min 46 sec                                                             | BF512FBB07-9155                                              | Lost Com                                                                                 | nunication                                                                    |
| 06/10/2022 01:01 P                                                               | M 14 min 35 sec                                                             | BF512FBB07-9155                                              | Partial Tele                                                                             | emetry                                                                        |
|                                                                                  |                                                                             | 3                                                            | © Eaton. All<br>PredictPulse, and PulseScore are<br>All other trademarks are property of | Rights Reserved. Eaton,<br>registered trademarks.<br>their respective owners. |

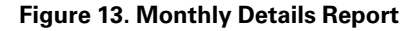

| Demo Site                                                                                                    | BB07-9155<br>Details                                                                                                    |                                                                                                    |                                                                                                    |                                               | PredictPulse <sup>™</sup><br>June 2022<br>Monthly Report |                    |                                                                   |
|----------------------------------------------------------------------------------------------------|----------------------------------------------------------------------------------------------------|----------------------------------------------------------------------------------------------------|----------------------------------------------------------------------------------------------------|-----------------------------------------------|----------------------------------------------------------|--------------------|-------------------------------------------------------------------|
| Summary<br>In June 202<br>had 22 Cri<br>with an ov                                                                                                    | <b>y</b><br>122, BF512FBB07-91<br>i <b>tical Incidents, 0 F</b><br>ierall System PulseS                                                                                                    | 55<br>Predictions,<br>core of 86 (B-).                                                                                |                                                                                                    |                                               | 22<br>Events                                             | 0<br>Predictions   | B-<br>86/100<br>PulseScore                                        |
| 20m<br>Dn Battery                                                                                                    | 100%<br>Availability                                                                                                    | 17%<br>Avg Load                                                                                                    | 42%<br>Avg Humidity                                                                                                    | <b>71.6°F</b><br>Avg Temp                     | 62V<br>Avg Input                                         | 119V<br>Avg Output | OA<br>Avg Output                                                  |
| Load Tre                                                                                                    | end                                                                                                    |                                                                                                    |                                                                                                    | Load Devices                                  |                                                          |                    |                                                                   |
| 100%<br>75%                                                                                                    |                                                                                                    |                                                                                                    |                                                                                                    | Load 12<br>A2                                 |                                                          |                    |                                                                   |
| 50%                                                                                                    |                                                                                                    |                                                                                                    |                                                                                                    |                                               |                                                          |                    |                                                                   |
| 25%                                                                                                    |                                                                                                    |                                                                                                    |                                                                                                    |                                               |                                                          |                    |                                                                   |
| Jun                                                                                                    | 1 Jun 1                                                                                                    | 1 Jun 2                                                                                                    | i)<br>                                                                                                    | Details                                       |                                                          |                    |                                                                   |
| Timeime                                                                                                    | artial Telemetry                                                                                                    | Jun                                                                                                    | 9, 2022 01:01 PM -                                                                                                    | Warranty End Date                             |                                                          |                    | 22                                                                |
| C Pa                                                                                                    | F512FBB07-9155                                                                                                    | Jun 2                                                                                                    | 9, 2022 01:16 PM                                                                                                    | Contract End Date                             |                                                          | ĩ                  |                                                                   |
|                                                                                                    | ypass Source Out Of Tolerar                                                                                                    | nce Jun 2                                                                                                    | 7, 2022 10:56 PM -                                                                                                    | Contract End Date                             |                                                          |                    | October 31, 2025                                                  |
| <ul> <li>Pi</li> <li>Bi</li> <li>By</li> <li>By</li> &lt;</ul>   | ypass Source Out Of Tolerar<br>F512FB807-9155<br>artial Telemetry<br>F512FB807-9155                                                                                                    | nce Jun 2<br>Jun 2<br>Jun 2                                                                                           | 17, 2022 10:56 PM -<br>17, 2022 10:56 PM<br>16, 2022 01:01 PM -<br>16, 2022 01:01 PM                                                                                                    | Serial Number                                 |                                                          |                    | October 31, 2025<br>BF512FBB07                                    |
| <ul> <li>Pa</li> <li>By</li> <li>By</li> &lt;</ul>   | ypass Source Out Of Tolerar<br>F512FB807-9155<br>artial Telemetry<br>F512FB807-9155<br>Justomer call completed<br>F512FB807-9155                                                                                                    | nce Jun :<br>Jun :<br>Jun 2<br>Jun 2<br>Jun 2<br>Jun 2                                                                | 77, 2022 10:56 PM - (7, 2022 10:56 PM - 5, 2022 10:56 PM - 5, 2022 01:01 PM - 16, 2022 01:01 PM - 16, 2022 01:01 PM - 16, 2022 08:29 AM - 5, 2022 08:29 AM - 5, 2022 08:20 000 000 000 000 000 000 000 000 000                                                                                                    | Serial Number<br>Model Number<br>Last Service |                                                          | F                  | October 31, 2025<br>BF512FBB07<br>9155-12-15<br>rebruary 04, 2020 |
| <ul> <li>Person</li> <li>By</li> <li>By</li> <li>By</li> <li>By</li> <li>By</li> <li>By</li> <li>By</li> <li>By</li> <li>Construction</li> <li>Construction</li> <li>Constructio</li></ul> | ypass Source Out Of Tolerar<br>F512FB807-9155<br>artial Telemetty<br>F512FB807-9155<br>ustomer call completed<br>F512FB807-9155<br>ustomer call completed<br>F512FB807-9155                                                                       | nce Jun :<br>Jun 2<br>Jun 2<br>Jun 2<br>Jun 2<br>Jun 2<br>Jun 2<br>Jun 2<br>Jun 2                                     | 17, 2022 10:56 PM - (<br>17, 2022 10:56 PM - (<br>16, 2022 01:01 PM - (<br>16, 2022 01:01 PM - (<br>15, 2022 08:29 AM - (<br>15, 2022 08:29 AM - (<br>5, 2022 08:29 AM - (<br>5, 202 08) (<br>5, 202 08) (<br>5, 202 08) | Sertal Number<br>Model Number<br>Last Service |                                                          | r                  | October 31, 2025<br>BF512FBB07<br>9155-12-15<br>lebruary 04, 2020 |
|                                                                                                    | ypass Source Out Of Toleran<br>F512FB807-9155<br>S12FB807-9155<br>Ustomer call completed<br>F512FB807-9155<br>Ustomer call completed<br>F512FB807-9155                                                                                            | nce Jun ;<br>Jun ;<br>Jun ;<br>Jun ;<br>Jun ;<br>Jun ;<br>Jun ;<br>Jun ;<br>Jun ;<br>Jun ;                            | 7, 2022 10:56 PM - (<br>7, 2022 10:56 PM - (<br>5, 2022 10:56 PM - (<br>5, 2022 10:17 PM - (<br>5, 2022 10:07 PM - (<br>5, 2022 20:29 AM - (<br>5, 2022 20:29 AM - (<br>5, 2022 20) (<br>5, 2022 20) (<br>5, 2022 20) (  | Sertal Number<br>Model Number<br>Last Service |                                                          | F                  | October 31, 2025<br>BF512FBB07<br>9155-12-15<br>ebruary 04, 2020  |
| Pieres Pieres Pi           | ypass Source Out Of Toleran<br>FS12F8807-9155<br>striat Telemetry<br>FS12F8807-9155<br>ustomer call completed<br>FS12F8807-9155<br>ustomer call completed<br>FS12F807-9155<br>striated completed<br>FS12F8807-9155                                | nce Jun ;<br>Jun ;<br>un i<br>un i<br>un i<br>un i<br>un i<br>un i<br>un i<br>un i                                    | 17, 2022 10:56 PM - (<br>17, 2022 10:56 PM - (<br>16, 2022 01:01 PM - (<br>16, 2022 01:01 PM - (<br>15, 2022 00:29 AM - (<br>15, 2022 00:29 AM - (<br>15, 2022 00:29 AM - (<br>15, 2022 00:29 AM - (<br>15, 2022 00:29 AM - (<br>15, 2022 00:29 AM - (<br>15, 2022 00:29 AM - (<br>15, 2022 00:29 AM - (<br>15, 2022 00:29 AM - (<br>15, 2022 00:29 AM - (<br>15, 2022 00:29 AM - (<br>15, 2022 00:29 AM - (<br>15, 2022 00:23 AM - (<br>15, 2022 00:23 AM - (            | Serial Number<br>Model Number<br>Last Service |                                                          | F                  | October 31, 2025<br>BF512FBB07<br>9155-12-15<br>ebruary 04, 2020  |
|                                                                                                    | ypass Source Out Of Toleran<br>F512F8807-9155<br>artial Telemetry<br>F512F8807-9155<br>ustomer call completed<br>F512F8807-9155<br>ustomer call completed<br>F512F8807-9155<br>PS On Battery<br>F512F8807-9155<br>PS On Battery<br>F512F8807-9155 | nce Jun ;<br>Jun ;<br>Jun ;<br>Jun ;<br>Jun ;<br>Jun ;<br>Jun ;<br>Jun ;<br>Jun ;<br>Jun ;<br>Jun ;<br>Jun ;<br>Jun ; | 77, 2022 10:56 PM         6           17, 2022 10:56 PM         1           16, 2022 01:01 PM         1           16, 2022 01:01 PM         1           15, 2022 00:29 AM         1           15, 2022 00:29 AM         1           15, 2022 00:29 AM         1           15, 2022 00:29 AM         1           15, 2022 00:29 AM         1           15, 2022 00:29 AM         1           15, 2022 00:29 AM         1           15, 2022 00:29 AM         1           15, 2022 00:29 AM         1           5, 2022 07:28 AM         1           5, 2022 07:28 AM         1           5, 2022 07:28 AM         1           5, 2022 07:28 AM         1           5, 2022 07:28 AM         1           5, 2022 07:28 AM         1                                                                                                    | Serial Number<br>Model Number<br>Last Service |                                                          | F                  | October 31, 2025<br>BF512FBB07<br>9155-12-15<br>ebruary 04, 2020  |

#### Alarms, Events, and Notifications

**Alarms** come from a device and may be informational or urgent. PredictPulse assigns alarms to categories such as *On Battery, Internal Fault Detected,* and so on. The Eaton monitoring team places a call to the customer point of contact for urgent alarms. Alarms are sent with approximately a one-minute latency.

**Events** are non-critical alerts, status change events and informational notices. Lost communications, high temperature, and alarm acknowledgments are examples of events.

Notifications can be managed using the sidebar menu Preferences settings as described in the section.

<u>Table 2</u> lists the alarms and events that will trigger a notification phone call from Eaton to the customer. Users can choose the notification method based on their individual preferences (see the section). *Yes* in the **Call** column indicates that a user can receive a phone call if the preference is set to ON in the alarm template; *No* indicates that the alarm is not available to receive a phone call from Eaton monitoring team.

**NOTE** SMS text messages may result in charges per text message.

#### Table 2. Alarms and Events that Trigger a Customer Call from Eaton

i

| Alarm type     | Event Description                       | Severity | Call | SMS | Email |
|----------------|-----------------------------------------|----------|------|-----|-------|
| Internal Fault | Battery charge current low critical     | Critical | Yes  | Yes | Yes   |
| Internal Fault | Battery charger fault                   | Critical | Yes  | Yes | Yes   |
| Internal Fault | Battery discharge current high critical | Critical | Yes  | Yes | Yes   |
| Internal Fault | Battery discharge current low critical  | Critical | Yes  | Yes | Yes   |
| Internal Fault | Battery fuse fault                      | Critical | Yes  | Yes | Yes   |
| Internal Fault | Battery charge current high critical    | Critical | Yes  | Yes | Yes   |
| Internal Fault | Bypass AC module failure                | Critical | Yes  | Yes | Yes   |
| Internal Fault | Calibration fault                       | Critical | Yes  | Yes | Yes   |
| Internal Fault | DCDC converter failure                  | Critical | Yes  | Yes | Yes   |
| Internal Fault | Input AC module failure                 | Critical | Yes  | Yes | Yes   |
| Internal Fault | Internal configuration failure          | Warning  | Yes  | Yes | Yes   |
| Internal Fault | Internal failure                        | Critical | Yes  | Yes | Yes   |
| Internal Fault | DC bus + too high                       | Warning  | Yes  | Yes | Yes   |
| Internal Fault | DC bus - too high                       | Warning  | Yes  | Yes | Yes   |
| Internal Fault | DC bus + too low                        | Warning  | Yes  | Yes | Yes   |
| Internal Fault | DC bus - too low                        | Warning  | Yes  | Yes | Yes   |
| Internal Fault | DC bus unbalanced                       | Warning  | Yes  | Yes | Yes   |
| Internal Fault | Inverter fuse fault                     | Critical | Yes  | Yes | Yes   |
| Internal Fault | Inverter internal failure               | Critical | Yes  | Yes | Yes   |
| Internal Fault | Inverter limitation                     | Critical | Yes  | Yes | Yes   |
| Internal Fault | Inverter overload*                      | Critical | Yes  | Yes | Yes   |
| Internal Fault | Inverter short circuit                  | Critical | Yes  | Yes | Yes   |
| Internal Fault | Inverter thermal overload*              | Critical | Yes  | Yes | Yes   |
| Internal Fault | Inverter voltage too high               | Warning  | Yes  | Yes | Yes   |
| Internal Fault | Inverter voltage too low                | Warning  | Yes  | Yes | Yes   |
| Internal Fault | Max charger voltage                     | Warning  | Yes  | Yes | Yes   |
| Internal Fault | Min charger voltage                     | Warning  | Yes  | Yes | Yes   |
| Internal Fault | Output frequency out of range           | Warning  | Yes  | Yes | Yes   |
| Internal Fault | Output short circuit                    | Critical | Yes  | Yes | Yes   |
| Internal Fault | Power overload*                         | Warning  | Yes  | Yes | Yes   |
| Internal Fault | Overload alarm*                         | Warning  | Yes  | Yes | Yes   |
| Internal Fault | Output over current                     | Warning  | Yes  | Yes | Yes   |
| Internal Fault | Output voltage too high                 | Warning  | Yes  | Yes | Yes   |

| Alarm type          | Event Description                         | Severity | Call | SMS | Email |
|---------------------|-------------------------------------------|----------|------|-----|-------|
| Internal Fault      | Output voltage too low                    | Warning  | Yes  | Yes | Yes   |
| Internal Fault      | Rectifier failure                         | Critical | Yes  | Yes | Yes   |
| Internal Fault      | Rectifier fuse fault                      | Critical | Yes  | Yes | Yes   |
| Internal Fault      | Rectifier overload*                       | Critical | Yes  | Yes | Yes   |
| Internal Fault      | Rectifier short circuit                   | Critical | Yes  | Yes | Yes   |
| Internal Fault      | UPS power supply fault                    | Critical | Yes  | Yes | Yes   |
| Internal Fault      | Fan fault                                 | Critical | No   | Yes | Yes   |
| Internal Fault      | Overload pre-alarm*                       | Warning  | No   | Yes | Yes   |
| Battery Alert       | Battery information                       | Info     | No   | Yes | Yes   |
| Battery Alert       | Battery BMS failure                       | Warning  | Yes  | Yes | Yes   |
| Battery Alert       | Communication with battery lost           | Warning  | Yes  | Yes | Yes   |
| Battery Alert       | No battery                                | Critical | Yes  | Yes | Yes   |
| Battery Alert       | Battery fault                             | Critical | Yes  | Yes | Yes   |
| Battery Alert       | Battery low                               | Critical | No   | Yes | Yes   |
| Battery Alert       | Battery voltage high critical             | Critical | Yes  | Yes | Yes   |
| Battery Alert       | Batteries are aging. Consider replacement | Warning  | No   | Yes | Yes   |
| Battery Alert       | Battery discharge current high warning    | Warning  | No   | Yes | Yes   |
| Battery Alert       | Battery discharge current low warning     | Warning  | No   | Yes | Yes   |
| Battery Alert       | Battery State Of Charge below limit       | Warning  | No   | Yes | Yes   |
| Battery Alert       | Battery State Of Health below limit       | Warning  | No   | Yes | Yes   |
| Battery Alert       | Battery temperature high warning          | Warning  | No   | Yes | Yes   |
| Battery Alert       | Battery temperature low warning           | Warning  | No   | Yes | Yes   |
| Battery Alert       | Battery temperature unbalanced            | Warning  | No   | Yes | Yes   |
| Battery Alert       | Battery test failed                       | Critical | No   | Yes | Yes   |
| Battery Alert       | Battery voltage too high                  | Warning  | No   | Yes | Yes   |
| Battery Alert       | Battery voltage high warning              | Warning  | No   | Yes | Yes   |
| Battery Alert       | Battery low voltage                       | Warning  | No   | Yes | Yes   |
| Battery Alert       | Battery voltage low warning               | Warning  | No   | Yes | Yes   |
| Battery Alert       | Battery voltage unbalanced                | Warning  | No   | Yes | Yes   |
| Battery Alert       | Battery warning                           | Warning  | No   | Yes | Yes   |
| Battery Alert       | Battery charge current high warning       | Warning  | No   | Yes | Yes   |
| Battery Alert       | Battery charge current low warning        | Warning  | No   | Yes | Yes   |
| Battery Voltage Low | Battery voltage low critical              | Critical | Yes  | Yes | Yes   |
| Breaker Status      | Utility breaker open                      | Warning  | Yes  | Yes | Yes   |
| Breaker Status      | Bypass breaker open                       | Warning  | Yes  | Yes | Yes   |
| Breaker Status      | Output breaker open                       | Warning  | Yes  | Yes | Yes   |
| Breaker Status      | Battery breaker open                      | Warning  | No   | Yes | Yes   |
| Breaker Status      | At least one breaker in battery is open   | Warning  | No   | Yes | Yes   |
| Breaker Status      | Maintenance bypass breaker closed         | Warning  | No   | Yes | Yes   |

Table 2. Alarms and Events that Trigger a Customer Call from Eaton (Continued)

| Alarm type          | Event Description                          | Severity | Call | SMS | Email |
|---------------------|--------------------------------------------|----------|------|-----|-------|
| Bypass Alarm        | Bypass AC Over Voltage                     | Warning  | No   | Yes | Yes   |
| Bypass Alarm        | Bypass AC Under Voltage                    | Warning  | No   | Yes | Yes   |
| Bypass Alarm        | Bypass frequency out of range              | Warning  | No   | Yes | Yes   |
| Bypass Alarm        | Bypass not available                       | Warning  | No   | Yes | Yes   |
| Bypass Alarm        | Bypass phase out range                     | Warning  | No   | Yes | Yes   |
| Bypass Alarm        | Bypass voltage out of range                | Warning  | No   | Yes | Yes   |
| Bypass Alarm        | Bypass mode                                | Warning  | No   | Yes | Yes   |
| Communication Alert | Upgrading limited communication            | Info     | No   | Yes | Yes   |
| Communication Alert | Protection agent is starting               | Info     | No   | Yes | Yes   |
| Communication Alert | Protection communication lost with agent   | Warning  | No   | Yes | Yes   |
| Communication Alert | Protection agent is in unknown state       | Info     | No   | Yes | Yes   |
| Communication Alert | Communication lost (with EMP)              | Warning  | No   | Yes | Yes   |
| Communication Alert | Firmware watchdog reset                    | Critical | No   | Yes | Yes   |
| Communication Alert | No UPS connected                           | Info     | No   | Yes | Yes   |
| Communication Alert | Schedule restart date reached              | Info     | No   | Yes | Yes   |
| Communication Alert | Protection sequential shutdown in progress | Info     | No   | Yes | Yes   |
| Communication Alert | Protection immediate shutdown in progress  | Warning  | No   | Yes | Yes   |
| Communication Alert | Protection sequential shutdown scheduled   | Info     | No   | Yes | Yes   |
| Communication Alert | Protection agent is stopped                | Info     | No   | Yes | Yes   |
| Communication Alert | Protection agent is stopping               | Info     | No   | Yes | Yes   |
| Communication Alert | Schedule shutdown date reached             | Info     | No   | Yes | Yes   |
| Communication Alert | Communication lost (with UPS)              | Info     | No   | Yes | Yes   |
| Communication Alert | UPS not supported                          | Info     | No   | Yes | Yes   |
| Critical Alarm      | Bypass overload*                           | Critical | Yes  | Yes | Yes   |
| Critical Alarm      | Bypass thermal overload*                   | Critical | Yes  | Yes | Yes   |
| Critical Alarm      | Compatibility failure                      | Warning  | Yes  | Yes | Yes   |
| Critical Alarm      | Maintenance bypass                         | Critical | No   | Yes | Yes   |
| Critical Alarm      | Parallel negative power                    | Critical | Yes  | Yes | Yes   |
| Critical Alarm      | Parallel UPS communication lost            | Warning  | Yes  | Yes | Yes   |
| Critical Alarm      | Parallel UPS measure inconsistent          | Critical | Yes  | Yes | Yes   |
| Critical Alarm      | Parallel UPS not compatible                | Critical | Yes  | Yes | Yes   |
| Critical Alarm      | Parallel UPS protection lost               | Critical | Yes  | Yes | Yes   |
| Critical Alarm      | Parallel UPS redundancy lost               | Warning  | Yes  | Yes | Yes   |
| Environmental Alarm | Battery temperature low critical           | Critical | Yes  | Yes | Yes   |
| Environmental Alarm | Battery temperature high critical          | Critical | Yes  | Yes | Yes   |
| Environmental Alarm | Bypass temperature alarm                   | Critical | Yes  | Yes | Yes   |
| Environmental Alarm | Temperature alarm                          | Critical | Yes  | Yes | Yes   |
| Environmental Alarm | Battery temperature alarm                  | Warning  | No   | Yes | Yes   |
| Environmental Alarm | Charger temperature alarm                  | Warning  | No   | Yes | Yes   |

| Alarm type           | Event Description                         | Severity | Call | SMS | Email |
|----------------------|-------------------------------------------|----------|------|-----|-------|
| Environmental Alarm  | Humidity is critically high (EMP)         | Critical | No   | Yes | Yes   |
| Environmental Alarm  | Humidity is critically low (EMP)          | Critical | No   | Yes | Yes   |
| Environmental Alarm  | Humidity is low (EMP)                     | Warning  | No   | Yes | Yes   |
| Environmental Alarm  | Humidity is high (EMP)                    | Warning  | No   | Yes | Yes   |
| Environmental Alarm  | Temperature is low (EMP)                  | Warning  | No   | Yes | Yes   |
| Environmental Alarm  | Temperature is high (EMP)                 | Warning  | No   | Yes | Yes   |
| Environmental Alarm  | Temperature is critically high (EMP)      | Critical | No   | Yes | Yes   |
| Environmental Alarm  | Temperature is critically low (EMP)       | Critical | No   | Yes | Yes   |
| Environmental Alarm  | Building alarm (through dry contact)      | Critical | No   | Yes | Yes   |
| Environmental Alarm  | Building alarm (through Network module)   | Critical | No   | Yes | Yes   |
| Environmental Alarm  | Contact is active (EMP)                   | Settable | No   | Yes | Yes   |
| Input Power Issue    | Input AC unbalanced                       | Warning  | No   | Yes | Yes   |
| Input Power Issue    | Input AC voltage out of range (+)         | Warning  | No   | Yes | Yes   |
| Input Power Issue    | Input AC frequency out of range           | Warning  | No   | Yes | Yes   |
| Input Power Issue    | Input AC not present                      | Warning  | No   | Yes | Yes   |
| Input Power Issue    | Input AC voltage out of range (-)         | Warning  | No   | Yes | Yes   |
| Load Status          | Load unprotected*                         | Critical | No   | Yes | Yes   |
| On Battery           | Battery discharging                       | Warning  | No   | Yes | Yes   |
| On Battery           | On battery                                | Warning  | No   | Yes | Yes   |
| Operating Mode       | UPS Shutoff requested                     | Warning  | Yes  | Yes | Yes   |
| Output Alert         | Group is OFF                              | Info     | No   | Yes | Yes   |
| Output Alert         | On high efficiency                        | Info     | No   | Yes | Yes   |
| Output Alert         | Group 1 is OFF                            | Info     | No   | Yes | Yes   |
| Output Alert         | Group 2 is OFF                            | Info     | No   | Yes | Yes   |
| Output Alert         | On AVR (Boost)                            | Info     | No   | Yes | Yes   |
| Output Alert         | On AVR (Buck)                             | Info     | No   | Yes | Yes   |
| Shutdown Sequence    | Shutdown Imminent                         | Critical | No   | Yes | Yes   |
| UPS State            | Emergency power OFF                       | Critical | Yes  | Yes | Yes   |
| UPS State            | Load not powered*                         | Warning  | No   | Yes | Yes   |
| Warranty             | End of warranty                           | Warning  | No   | Yes | Yes   |
| Wiring Fault         | Bypass bad wiring                         | Warning  | Yes  | Yes | Yes   |
| Wiring Fault         | Input bad wiring                          | Warning  | Yes  | Yes | Yes   |
| System Not Redundant | System Not Redundant                      | Major    | Yes  | Yes | Yes   |
| System Not Redundant | Redundancy Loss Due To Overload*          | Major    | Yes  | Yes | Yes   |
| UPS On Battery       | UPS On Battery                            | Major    | No   | Yes | Yes   |
| UPS On Bypass        | UPS On Bypass                             | Major    | Yes  | Yes | Yes   |
| Output Overload      | Phase A Overload*                         | Critical | Yes  | Yes | Yes   |
| Output Overload      | Phase A Overload (Extreme Level/Level 3)* | Critical | Yes  | Yes | Yes   |

Table 2. Alarms and Events that Trigger a Customer Call from Eaton (Continued)

| Alarm type                         | Event Description                         | Severity | Call | SMS | Email |
|------------------------------------|-------------------------------------------|----------|------|-----|-------|
| Output Overload                    | Phase A Overload (High Level/Level 2)*    | Critical | Yes  | Yes | Yes   |
| Output Overload                    | Phase B Overload*                         | Critical | Yes  | Yes | Yes   |
| Output Overload                    | Phase B Overload (Extreme Level/Level 3)* | Critical | Yes  | Yes | Yes   |
| Output Overload                    | Phase B Overload (High Level/Level 2)*    | Critical | Yes  | Yes | Yes   |
| Output Overload                    | Phase C Overload*                         | Critical | Yes  | Yes | Yes   |
| Output Overload                    | Phase C Overload (Extreme Level/Level 3)* | Critical | Yes  | Yes | Yes   |
| Output Overload                    | Phase C Overload (High Level/Level 2)*    | Critical | Yes  | Yes | Yes   |
| Output Overload                    | Output Overload*                          | Critical | Yes  | Yes | Yes   |
| Output Overload                    | Output Watts Overload*                    | Critical | Yes  | Yes | Yes   |
| Output Overload                    | Output Load Over 100%*                    | Critical | Yes  | Yes | Yes   |
| Output Overload                    | Inverter overload*                        | Critical | Yes  | Yes | Yes   |
| Output Voltage Out of<br>Tolerance | Output AC Under Voltage                   | Major    | Yes  | Yes | Yes   |
| Output Voltage Out of<br>Tolerance | Output Under Or Over Frequency            | Major    | Yes  | Yes | Yes   |
| Output Voltage Out of<br>Tolerance | Output AC Over Voltage                    | Major    | Yes  | Yes | Yes   |
| Shutdown Imminent                  | Shutdown Imminent                         | Critical | Yes  | Yes | Yes   |
| Maintenance Bypass<br>Mode         | Maintenance Bypass Mode                   | Major    | No   | Yes | Yes   |
| Neutral Overload                   | Neutral Overload*                         | Critical | No   | Yes | Yes   |
| Neutral Overload                   | Neutral Overload Warning*                 | Critical | No   | Yes | Yes   |
| Ambient Humidity High              | Ambient Humidity High                     | Major    | No   | Yes | Yes   |
| Ambient<br>OverTemperature         | Ambient Over Temperature                  | Critical | Yes  | Yes | Yes   |
| Automatic Shutdown<br>Pending      | Automatic Shutdown Pending                | Major    | No   | Yes | Yes   |
| Automatic Startup<br>Pending       | Automatic Startup Pending                 | Major    | No   | Yes | Yes   |
| Input Source Out Of<br>Tolerance   | Input AC Over Voltage                     | Major    | No   | Yes | Yes   |
| Input Source Out Of<br>Tolerance   | Input Phase Rotation Error                | Major    | Yes  | Yes | Yes   |
| Input Source Out Of<br>Tolerance   | Multi Phase Rotation                      | Major    | Yes  | Yes | Yes   |
| High Input Current                 | Rectifier Input Over Current              | Critical | No   | Yes | Yes   |
| High Input Current                 | Phase A Rectifier Current Limit           | Major    | No   | Yes | Yes   |
| High Input Current                 | Phase B Rectifier Current Limit           | Major    | No   | Yes | Yes   |
| High Input Current                 | Phase C Rectifier Current Limit           | Major    | No   | Yes | Yes   |
| High Input Current                 | Rectifier Current Over 125%               | Major    | No   | Yes | Yes   |
| High Output Current                | Output short circuit                      | Major    | Yes  | Yes | Yes   |
| High Output Current                | Phase A Inverter Current Limit            | Major    | Yes  | Yes | Yes   |

| Alarm type                        | Event Description                  | Severity | Call | SMS | Email |
|-----------------------------------|------------------------------------|----------|------|-----|-------|
| High Output Current               | Phase B Inverter Current Limit     | Major    | Yes  | Yes | Yes   |
| High Output Current               | Phase C Inverter Current Limit     | Major    | Yes  | Yes | Yes   |
| High Output Current               | Inverter Output Over Current       | Major    | Yes  | Yes | Yes   |
| Emergency Shutdown                | Emergency Shutdown Command         | Major    | Yes  | Yes | Yes   |
| Emergency Shutdown                | Remote Emergency Power Off         | Major    | No   | Yes | Yes   |
| Bypass Source Out Of<br>Tolerance | Bypass AC Over Voltage             | Major    | No   | Yes | Yes   |
| Bypass Source Out Of<br>Tolerance | Bypass AC Under Voltage            | Major    | No   | Yes | Yes   |
| Bypass Source Out Of<br>Tolerance | Bypass Power Loss                  | Major    | No   | Yes | Yes   |
| Bypass Source Out Of<br>Tolerance | Bypass Under Or Over Frequency     | Major    | No   | Yes | Yes   |
| Bypass Source Out Of<br>Tolerance | Bypass Source Out Of Tolerance     | Major    | No   | Yes | Yes   |
| Bypass Source Out Of<br>Tolerance | Bypass Phase Rotation              | Major    | Yes  | Yes | Yes   |
| Check Air Filter                  | Check Air Filter                   | Critical | No   | Yes | Yes   |
| Check Battery                     | Check Battery                      | Critical | Yes  | Yes | Yes   |
| Check Grounding                   | Ground Current Overload*           | Critical | No   | Yes | Yes   |
| Check Grounding                   | Ground Current Warning             | Critical | No   | Yes | Yes   |
| Check Neutral<br>Connection       | Neutral Fault Alarm                | Critical | No   | Yes | Yes   |
| Check Neutral<br>Connection       | Site Wiring Fault                  | Critical | Yes  | Yes | Yes   |
| Battery Disconnected              | Battery Disconnected               | Major    | Yes  | Yes | Yes   |
| Battery Over<br>Temperature       | Battery Over Temperature           | Critical | Yes  | Yes | Yes   |
| Battery Totally<br>Discharged     | Battery Totally Discharged         | Critical | No   | Yes | Yes   |
| Battery Totally<br>Discharged     | Low Battery Shutdown               | Critical | Yes  | Yes | Yes   |
| Internal Fault Detected           | A/D Error                          | Critical | No   | Yes | Yes   |
| Internal Fault Detected           | Abnormal Output Voltage At Startup | Critical | Yes  | Yes | Yes   |
| Internal Fault Detected           | Absolute DCOV/ACOV (Interrupt)     | Critical | No   | Yes | Yes   |
| Internal Fault Detected           | AC Under Voltage Timeout           | Critical | No   | Yes | Yes   |
| Internal Fault Detected           | Analog Board A/D Reference Fail    | Critical | No   | Yes | Yes   |
| Internal Fault Detected           | Analog Processor Failure           | Critical | No   | Yes | Yes   |
| Internal Fault Detected           | Check Analog Input Processor       | Critical | No   | Yes | Yes   |
| Internal Fault Detected           | Check Backfeed Switchgear          | Critical | Yes  | Yes | Yes   |
| Internal Fault Detected           | Check Battery Switchgear           | Critical | Yes  | Yes | Yes   |
| Internal Fault Detected           | Check Bypass                       | Critical | Yes  | Yes | Yes   |

Table 2. Alarms and Events that Trigger a Customer Call from Eaton (Continued)

| Alarm type              | Event Description                                                              | Severity | Call | SMS | Email |
|-------------------------|--------------------------------------------------------------------------------|----------|------|-----|-------|
| Internal Fault Detected | Check Bypass Switchgear                                                        | Critical | Yes  | Yes | Yes   |
| Internal Fault Detected | Check Heatsink Temperature Sensor                                              | Critical | Yes  | Yes | Yes   |
| Internal Fault Detected | Check Input Switchgear                                                         | Critical | Yes  | Yes | Yes   |
| Internal Fault Detected | Check Inverter                                                                 | Critical | Yes  | Yes | Yes   |
| Internal Fault Detected | Check Inverter Switchgear                                                      | Critical | Yes  | Yes | Yes   |
| Internal Fault Detected | Check Logic Power Supply                                                       | Critical | Yes  | Yes | Yes   |
| Internal Fault Detected | Check Parallel Board                                                           | Critical | Yes  | Yes | Yes   |
| Internal Fault Detected | Check Power Supply                                                             | Critical | Yes  | Yes | Yes   |
| Internal Fault Detected | Check Precharge                                                                | Critical | Yes  | Yes | Yes   |
| Internal Fault Detected | Check Secondary Power Supply                                                   | Critical | No   | Yes | Yes   |
| Internal Fault Detected | Check Static Switch                                                            | Critical | Yes  | Yes | Yes   |
| Internal Fault Detected | Check System Interface Board                                                   | Critical | No   | Yes | Yes   |
| Internal Fault Detected | Configuration Error                                                            | Critical | Yes  | Yes | Yes   |
| Internal Fault Detected | CPU ISR Error                                                                  | Critical | No   | Yes | Yes   |
| Internal Fault Detected | Current Balance Failure                                                        | Critical | No   | Yes | Yes   |
| Internal Fault Detected | DC Link Over Voltage                                                           | Critical | Yes  | Yes | Yes   |
| Internal Fault Detected | DC Over Voltage Timeout                                                        | Critical | No   | Yes | Yes   |
| Internal Fault Detected | DC Under Voltage Timeout                                                       | Critical | No   | Yes | Yes   |
| Internal Fault Detected | DC/DC Converter Tripped                                                        | Critical | Yes  | Yes | Yes   |
| Internal Fault Detected | DCUV While Charger Is Full On                                                  | Critical | No   | Yes | Yes   |
| Internal Fault Detected | Internal Communication Failure                                                 | Critical | Yes  | Yes | Yes   |
| Internal Fault Detected | Inverter AC Over Voltage (Interrupt)                                           | Critical | No   | Yes | Yes   |
| Internal Fault Detected | Inverter On/Off Stat Failure                                                   | Critical | No   | Yes | Yes   |
| Internal Fault Detected | Service Required                                                               | Major    | Yes  | Yes | Yes   |
| Internal Fault Detected | Inverter AC Over Voltage                                                       | Critical | Yes  | Yes | Yes   |
| Internal Fault Detected | Inverter Output Failure                                                        | Critical | Yes  | Yes | Yes   |
| Internal Fault Detected | Inverter Phase Bias Error                                                      | Critical | No   | Yes | Yes   |
| Internal Fault Detected | Inverter Phase Rotation                                                        | Critical | No   | Yes | Yes   |
| Internal Fault Detected | Inverter Startup Failure                                                       | Critical | Yes  | Yes | Yes   |
| Internal Fault Detected | Inverter Tripped                                                               | Critical | Yes  | Yes | Yes   |
| Internal Fault Detected | Inverter Under Or Over Frequency                                               | Critical | Yes  | Yes | Yes   |
| Internal Fault Detected | Inverter DC Bias Error                                                         | Critical | No   | Yes | Yes   |
| Internal Fault Detected | Inverter Voltage Feedback Error                                                | Critical | No   | Yes | Yes   |
| Internal Fault Detected | Inverter Voltage Too Low For Ramp Level                                        | Critical | No   | Yes | Yes   |
| Internal Fault Detected | Loss Of Sync Bus                                                               | Critical | Yes  | Yes | Yes   |
| Internal Fault Detected | The breaker has been commanded open/closed but does not indicate that position | Critical | Yes  | Yes | Yes   |
| Internal Fault Detected | Output DC Over Voltage                                                         | Critical | Yes  | Yes | Yes   |
| Internal Fault Detected | Program Stack Error                                                            | Critical | Yes  | Yes | Yes   |

| Alarm type                    | Event Description                       | Severity | Call | SMS | Email |
|-------------------------------|-----------------------------------------|----------|------|-----|-------|
| Internal Fault Detected       | Ramp Up Failed                          | Critical | No   | Yes | Yes   |
| Internal Fault Detected       | Tap-Switching Relay Failure             | Critical | No   | Yes | Yes   |
| Internal Fault Detected       | External Communication Failure          | Critical | Yes  | Yes | Yes   |
| Internal Fault Detected       | Check Charger                           | Critical | Yes  | Yes | Yes   |
| Internal Fault Detected       | Check Fan                               | Critical | Yes  | Yes | Yes   |
| Internal Fault Detected       | Check Inverter Temperature Sensor       | Critical | Yes  | Yes | Yes   |
| Internal Fault Detected       | Check Rectifier                         | Critical | Yes  | Yes | Yes   |
| Internal Fault Detected       | Check Rectifier Power Capacitors        | Critical | No   | Yes | Yes   |
| Internal Fault Detected       | Check Rectifier Temperature Sensor      | Critical | Yes  | Yes | Yes   |
| Internal Fault Detected       | Rectifier EEPROM Failure                | Critical | No   | Yes | Yes   |
| Internal Fault Detected       | Rectifier EPROM Failure                 | Critical | No   | Yes | Yes   |
| Internal Fault Detected       | Rectifier Failed Self-Test              | Critical | No   | Yes | Yes   |
| Internal Fault Detected       | Selective Trip Of Module                | Critical | Yes  | Yes | Yes   |
| Internal Fault Detected       | Front Panel Self-Test Failure           | Critical | No   | Yes | Yes   |
| Internal Fault Detected       | Inverter A/D Converter Self-Test Failed | Critical | Yes  | Yes | Yes   |
| Internal Fault Detected       | Inverter Control Board Failed Self-Test | Critical | Yes  | Yes | Yes   |
| Internal Fault Detected       | Inverter CPU Self-Test Failed           | Critical | Yes  | Yes | Yes   |
| Internal Fault Detected       | Inverter Ramp Up Test Failed            | Critical | No   | Yes | Yes   |
| Internal Fault Detected       | Nonvolatile Data Checksum Failure       | Critical | No   | Yes | Yes   |
| Internal Fault Detected       | Non-Volatile Memory Failure             | Critical | Yes  | Yes | Yes   |
| Internal Fault Detected       | Program Checksum Failure                | Critical | Yes  | Yes | Yes   |
| Internal Fault Detected       | RAM Device Self-Test Failure            | Critical | No   | Yes | Yes   |
| Internal Fault Detected       | Software Incompatibility Detected       | Critical | Yes  | Yes | Yes   |
| Internal Fault Detected       | Network Not Responding                  | Critical | Yes  | Yes | Yes   |
| Internal Fault Detected       | Inverter Low Level Test Timeout         | Critical | No   | Yes | Yes   |
| Internal Fault Detected       | Neutral Current Limit                   | Critical | No   | Yes | Yes   |
| Internal Fault Detected       | Battery Voltage High                    | Critical | Yes  | Yes | Yes   |
| Internal Fault Detected       | Check Battery Ground                    | Critical | Yes  | Yes | Yes   |
| Internal Fault Detected       | Check Fuse                              | Critical | Yes  | Yes | Yes   |
| Internal Fault Detected       | Charger Tripped                         | Critical | Yes  | Yes | Yes   |
| Internal Fault Detected       | Unable To Charge Battery                | Critical | Yes  | Yes | Yes   |
| Internal Fault Detected       | Rectifier Tripped                       | Critical | Yes  | Yes | Yes   |
| Internal Fault Detected       | Charger Over Voltage Or Current         | Critical | Yes  | Yes | Yes   |
| Internal Over-<br>Temperature | Charger Over Temperature                | Critical | Yes  | Yes | Yes   |
| Internal Over-<br>Temperature | Heatsink Over Temperature               | Critical | No   | Yes | Yes   |
| Internal Over-<br>Temperature | Inverter Over Temperature               | Critical | Yes  | Yes | Yes   |

Table 2. Alarms and Events that Trigger a Customer Call from Eaton (Continued)

| Alarm type                    | Event Description               | Severity | Call | SMS | Email |
|-------------------------------|---------------------------------|----------|------|-----|-------|
| Internal Over-<br>Temperature | Inverter Over Temperature Trip  | Critical | Yes  | Yes | Yes   |
| Internal Over-<br>Temperature | Power Supply Over Temperature   | Critical | No   | Yes | Yes   |
| Internal Over-<br>Temperature | Rectifier Over Temperature      | Critical | Yes  | Yes | Yes   |
| Internal Over-<br>Temperature | Rectifier Over Temperature Trip | Critical | Yes  | Yes | Yes   |
| Internal Over-<br>Temperature | Static Switch Over Temperature  | Critical | Yes  | Yes | Yes   |
| Internal Over-<br>Temperature | Transformer Over Temperature    | Critical | Yes  | Yes | Yes   |
| Internal Over-<br>Temperature | UPS Cabinet Over Temperature    | Critical | Yes  | Yes | Yes   |
| Load Power Off                | Load Dumped (Load Power Off)*   | Critical | Yes  | Yes | Yes   |
| * These events are also a     | applicable as load risk alarms. |          |      |     |       |

#### Lost Communication/Partial Telemetry

An Eaton Gigabit Industrial Gateway X2 card (part number INDGW-X2), Industrial Gateway minislot card (INDGW-M2), Gigabit Network card (Network-M2), or Power Xpert Gateway Minislot UPS card (PXGMSUPS) that is configured for 15-minute data transmission will enter a lost communication state if there is no communication received within 40 minutes.

Typical resolutions for a lost communication state include upgrading to current connectivity card firmware, verifying no changes have occurred on the network connected to PredictPulse, or a simple reboot of the card.

A device will enter a partial telemetry state if it is missing an environmental monitoring probe or has missing or invalid data.

Typical resolutions for partial telemetry include upgrading to current connectivity card firmware, verifying that an environmental monitoring probe is attached to the connectivity card, or verifying the connectivity card is appropriately configured for PredictPulse.

When a Lost Communication or Partial Telemetry alarm occurs, all users at a site who have their email and/or SMS notification preference turned ON will receive an email and SMS advising them of the alarm. This notification will only be sent when the alarm first occurs, however, within the PredictPulse portal, the banner of the device will remain gray and the Lost Communication or Partial Telemetry alarm will show as active until the alarm is cleared.

#### Figure 14. Device Banner with Lost Communication State

| ←<br>USADEMO000-9390<br>Lost Communication<br>Demo | 4721 |
|----------------------------------------------------|------|
| ACTIVE: Lost Communication                         | _    |

When communication with the device has resumed or the partial telemetry has cleared, the alarm will automatically clear and the status will update accordingly on the dashboard.

#### **User Enrollment and Activation**

New users enroll online at <u>https://predictpulseapp.eaton.com</u> using a two-step authentication process for security. A valid email address, mobile (or phone) number, and unique password are required for enrollment. After submitting the initial user enrollment request, a verification email is sent enabling you to complete your enrollment.

The first user enrolled is designated as an *administrator* for the account and can invite any number of other *users*. Administrators have special privileges, including the ability to manage other users, add and delete devices, and manage overall account security. Users can manage their own preferences, activate new devices, and edit their personal contact information, but cannot invite other users or change devices.

There can be an unlimited number of administrators, but every account must have at least one administrator capable of managing other approved users. If an administrator leaves the company or no longer wants to be an administrator, any authorized user can contact Eaton PredictPulse support to have another user designated as an administrator.

To enroll as a new user:

1. From your computer or smart phone, go to the PredictPulse web portal login screen, <u>https://predictpulseapp.eaton.com</u> (see or ).

| i | NOTE | The internet browsers supported include Chrome, Firefox, Edge, and Safari. Do not use Microsoft Internet Explorer.                                            |
|---|------|----------------------------------------------------------------------------------------------------|
| i | NOTE | If there are already activated devices for your account, your PredictPulse administrator should invite you to that account instead of creating a new account. |

2. Click Sign Up to go to the New User Registration page (see Figure 15).

#### Figure 15. New User Registration Page

| FIT-N PredictPulse                                                                                                    |                         |  |  |  |
|----------------------------------------------------------------------------------------------------|-------------------------|--|--|--|
| New User Registration                                                                                                    |                         |  |  |  |
| To sign up for PredictPulse access, enter the required<br>information below.<br>You will need to verify your email address to continue<br>registration. |                         |  |  |  |
| Left First Name *                                                                                                    | Last Name *             |  |  |  |
| Email Address *                                                                                                    | Confirm Email Address * |  |  |  |
| Already have an account? Log Ir                                                                                                    | ı                       |  |  |  |
|                                                                                                    | NEXT                    |  |  |  |

3. Enter your name and email address and click **NEXT**.

- 4. Review and accept *Eaton's PredictPulse Terms and Conditions*.
- 5. You will receive an email with a verification code for your email address (see Figure 16).

#### Figure 16. PredictPulse Verification Code

| F.T.N<br>Predict <i>Pulse</i> <sup>™</sup>                                                                                                    |
|----------------------------------------------------------------------------------------------------|
| Hi Eaton Customer,                                                                                                    |
| In order to complete your PredictPulse account registration you must verify your email address.<br>Click the link below, or input the verification code provided to continue. |
| 381988<br>Venification Code                                                                                                    |
| Verify Email Address                                                                                                    |
| If you didn't attempt to verify your email address with PredictPulse, please disregard or<br>delete this email.                                                               |

6. Click Verify Email Address to display the Verify Email Address page (see Figure 17).

Figure 17. Verify Email Address Page

| ET•N PredictPulse                                                |                                          |                           |  |  |
|------------------------------------------------------------------|------------------------------------------|---------------------------|--|--|
| Verify Email Address                                             |                                          |                           |  |  |
| An email has been sent to Eat<br>the verification code or follow | onCustomer@yahoo<br>the link provided to | o.com. Enter<br>continue. |  |  |
| Verification Code *                                              | Resend Code                              |                           |  |  |
| ВАСК                                                             |                                          | NEXT                      |  |  |

7. Enter the verification code from the email and click **NEXT** to display the **Create User** page (see Figure 18).

#### Figure 18. Create User Page

| E:T•N PredictPulse                                                                     |                          |                                              |  |  |  |
|----------------------------------------------------------------------------------------|--------------------------|----------------------------------------------|--|--|--|
| Create User                                                                            |                          |                                              |  |  |  |
| To complete your PredictPulse User registration, enter the required information below. |                          |                                              |  |  |  |
|                                                                                        | First Name * Last Name * |                                              |  |  |  |
| •                                                                                      | Eaton                    | Customer                                     |  |  |  |
|                                                                                        | Title/Role               |                                              |  |  |  |
|                                                                                        | Country Code *           |                                              |  |  |  |
| L                                                                                      | ( +1 ) United States     | Mobile Phone *                               |  |  |  |
|                                                                                        |                          | <u>0                                    </u> |  |  |  |
| 07                                                                                     | Password *               | Confirm Password *                           |  |  |  |
|                                                                                        | Show Password            |                                              |  |  |  |
| A                                                                                      | Password Criteria        |                                              |  |  |  |
|                                                                                        | One uppercase            |                                              |  |  |  |
|                                                                                        | character                |                                              |  |  |  |
|                                                                                        | One lowercase character  |                                              |  |  |  |
|                                                                                        | One number               |                                              |  |  |  |
|                                                                                        | One special character    |                                              |  |  |  |
|                                                                                        | At least 8 characters    |                                              |  |  |  |
|                                                                                        |                          | NEXT                                         |  |  |  |
|                                                                                        |                          |                                              |  |  |  |

8. Enter the required information and click **NEXT** to return to the web portal login page. Enter your email address and password to display the PredictPulse overview screen (see ).

#### **Activating Devices**

(i)

**NOTE** Activation must be performed using a Windows device and cannot be done from a mobile phone.

To activate a device, download and run the PredictPulse Wizard tool as follows:

1. From your computer's internet browser, open the web portal sidebar menu (see Figure 19).

# $\equiv$ **Predict***Pulse* Eaton Demo User EatonDemo@eaton.com Overview Devices . Invite-User = -User C Predictions Download Wizard G Activation Code $\sim$ 2 Preferences Terms & Conditions $\bigcirc$ 0 **Privacy Policy** Help © Eaton. E'T •N All Rights Reserved.

Figure 19. Web Portal Sidebar Menu

2. Click **Download Wizard**. The wizard executable file (ActivatePredictPulse.exe) downloads and a PredictPulse organization code is sent to your email address (see Figure 20).

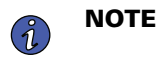

If **Download Wizard** does not appear in the sidebar menu, ensure that the internet browser is maximized and/or adjust the browser resolution settings.

#### Figure 20. PredictPulse Organization Code

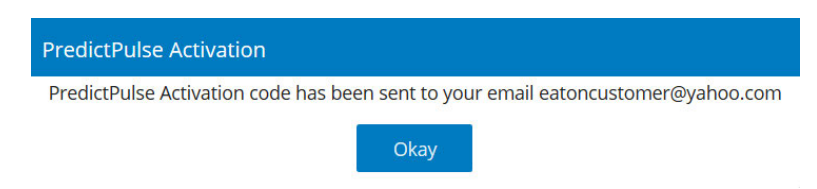

3. Run the wizard. A popup window displays (see Figure 21).

#### Figure 21. PredictPulse Wizard Popup Window

| F.T. Predict <i>Pulse</i> <sup>™</sup>                                                                       |  |  |  |
|----------------------------------------------------------------------------------------------------|--|--|--|
| Activation Wizard v1.44                                                                                      |  |  |  |
| Enter the following information to begin<br>registration. The Organization Code has<br>been e-mailed to you. |  |  |  |
| Organization Code<br>E-Mail Address                                                                          |  |  |  |
| Begin Registration Cancel                                                                                    |  |  |  |
| Need help? Get the PredictPulse™ Quick Start Guide.<br><u>Download Quick Start Guide</u>                     |  |  |  |
| © Eaton. All Rights Reserved.                                                                                |  |  |  |

 Retrieve the email containing the PredictPulse organization code. Enter the organization code and your email address and click **Begin Registration**. The **PredictPulse Device Activation** page displays (see <u>Figure 22</u>).

| PredictPulse™ Device Activation                                                       |                                                |                             | X                                                      |
|---------------------------------------------------------------------------------------|------------------------------------------------|-----------------------------|--------------------------------------------------------|
| PredictPulse <sup>™</sup>                                                             | 1 Upload CSV                                   | <b>Q</b> Search IP Range    | Organization Code<br>USDM-999999<br>tomrlaux@eaton.com |
| Enter the IP Address(es) of your compatibl<br>scan, or upload a CSV of UPS IP address | le Eaton UPS(s) below to ad<br>es to continue. | d them to PredictPulse. You | may also enter an IP Range to                          |
| IP Address                                                                            | Serial Number                                  |                             |                                                        |
|                                                                                       | Enter IP Address to fi                         | nd                          |                                                        |
|                                                                                       |                                                |                             |                                                        |
|                                                                                       |                                                |                             |                                                        |
|                                                                                       |                                                |                             |                                                        |
|                                                                                       |                                                |                             |                                                        |
|                                                                                       |                                                |                             |                                                        |
|                                                                                       |                                                |                             |                                                        |
|                                                                                       |                                                |                             |                                                        |
|                                                                                       |                                                |                             |                                                        |
|                                                                                       |                                                |                             |                                                        |
|                                                                                       |                                                |                             | ≡ <sub>+</sub> <u>Add UPS</u>                          |
| © Eaton. All Rights Reserved.                                                         |                                                |                             | Finish                                                 |

Figure 22. PredictPulse Device Activation Page

- 5. Enter the IP address for the device to be found and click **+Add UPS** or press the **Tab** or **Enter** key. The wizard attempts to connect to a device at that IP address. If successful, the wizard determines if the device is a UPS, identifies the connectivity card being used, reads the serial number, and validates the connectivity card firmware.
  - If a firmware upgrade is required, a pop-up window displays showing the current and required revisions, along with a link to the firmware download page.
  - If the required firmware version is present, the wizard displays the serial number and a window to enter another IP address. Repeat this step for each IP address.

- 6. When all IP addresses have been found, click **Finish**.
  - The PredictPulse wizard activates each card. Upon completion, the wizard displays a confirmation message (see Figure 23). If the user is running Microsoft Outlook, an activation email is sent automatically to Eaton's PredictPulse servers. If the user is not running Outlook, the email components are saved in the user's *My Documents* folder and instructions are provided for sending the activation email manually.

#### Figure 23. Device Activation Complete Confirmation

| Activation Complete                                                                             |
|-------------------------------------------------------------------------------------------------|
| The following serial numbers have been<br>successfully activated in PredictPulse:<br>FF524UXX03 |
|                                                                                                 |
|                                                                                                 |
|                                                                                                 |
|                                                                                                 |
| Close                                                                                           |

#### Preferences

Click **Preferences** (wrench) icon to display the Preferences page. Figure 24 shows the Preferences page as viewed by a site user using an internet browser on a desktop computer, laptop computer, or tablet device. The Preferences page allows the user to view and test notifications via email or SMS; set up alarm notifications using individual or site user templates; choose delivery method for lost communication and partial telemetry events and predictive alerts for UPS device components (applicable during the 90-day free trial period and for PredictPulse Insight users); set the time zone and language; set telemetry data preferences; and enable alarm digest and reports.

<u>Figure 25</u> shows the Preferences page as viewed on a mobile device web browser. The mobile device Preferences page provides a limited ability to view and test notifications via email or SMS; set the time zone and language; and set telemetry preferences. To set up additional preferences, it is recommended to access the application using a desktop computer, laptop computer, or tablet device.

<u>Figure 26</u> shows the Preferences page as viewed by a site administrator using an internet browser on a desktop computer, laptop computer, or tablet device. In addition to the functions available to a site user, the site administrator's Preferences page allows the administrator to set up the **Call Priority**.

Figure 24. Site User Preferences Page from Browser

| ≡ Pi | redictPulse                                                                                                    |                                                                                                |                 |            |
|------|----------------------------------------------------------------------------------------------------|------------------------------------------------------------------------------------------------|-----------------|------------|
|      |                                                                                                    | How to Notify Me                                                                               |                 |            |
|      | How to Notify Me<br>Alarm Notification<br>LC / PT<br>Predictive Alerts<br>Time Zone & Language<br>Telemetry Preferences<br>Alarm Digest<br>Reports | Email Preferences  Eaton Demo  SMS Preferences  Eaton Demo Go to User Profile to change the SM | S phone number. | Test Email |
| ٩    |                                                                                                    |                                                                                                |                 |            |
| 0    |                                                                                                    |                                                                                                |                 |            |
| 0    |                                                                                                    |                                                                                                |                 |            |
| 0    |                                                                                                    |                                                                                                |                 |            |

Figure 25. Preferences Page from Mobile Device

| ≡ PredictPulse                                                                                           |
|----------------------------------------------------------------------------------------------------|
| How to Notify Me Time Zone & Language Telemetry                                                          |
| Email Preferences 🛛 Test Email                                                                           |
| 🚊 Eaton Demo                                                                                             |
| eatondemo@eaton.com                                                                                      |
| SMS Preferences 📮 Test SMS                                                                               |
| To setup additional preferences, please access the application using a desktop, laptop or tablet device. |

| = P    | redictPulse           |                                     |                       |              |
|--------|-----------------------|-------------------------------------|-----------------------|--------------|
|        | learer bise           |                                     |                       |              |
|        |                       | How to Notify Me                    |                       |              |
|        | How to Notify Me      | Email Preferences                   |                       | 🎽 Test Email |
| :=     | Aleren Natification   |                                     |                       |              |
| •      |                       | 🚊 Eaton Demo                        | 📓 EatonDemo@eaton.com |              |
| C      |                       |                                     |                       |              |
| 0      | Predictive Alerts     |                                     |                       |              |
| 0      | Call Priority         | SMS Preferences                     |                       | Test SMS     |
| $\geq$ | Time Zone & Language  |                                     |                       |              |
|        | Telemetry Preferences | 💄 Eaton Demo                        | +1 800-843-9433       |              |
|        | Alarm Digest          | Go to User Profile to change the SM | IS phone number.      |              |
|        | Reports               |                                     |                       |              |
|        |                       |                                     |                       |              |
|        |                       |                                     |                       |              |
|        |                       |                                     |                       |              |
| 2      |                       |                                     |                       |              |
| 0      |                       |                                     |                       |              |
| •      |                       |                                     |                       |              |
| 0      |                       |                                     |                       |              |

Figure 26. Site Administrator Preferences Page from Browser

#### How to Notify Me

The **How to Notify Me** page (see <u>Figure 24</u> through <u>Figure 26</u>) lets the user view the email address and telephone number that will be used for alarm notifications, user verification, and device activation.

This page can also be used to verify basic email and SMS connectivity with the PredictPulse application.

• To test email connectivity, click the **Test Email** option. An email such as the one shown in <u>Figure 27</u> will be sent to the listed email address. The test is passed when an email is received. If the test email is not received within a few minutes, troubleshoot the problem at the local level; contact the Eaton monitoring team for assistance in diagnosing the issue.

← ≪ → …
Thu 6/30/2022 1:19 PM

| PredictPulse: Test Email Notification                      |               |  |
|------------------------------------------------------------|---------------|--|
| P PredictPulseSupport@Eaton.com<br>To: eatondemo@Eaton.com |               |  |
|                                                            | FredictPulse" |  |

This is a successful test notification sent from PredictPulse. If you have any questions or need to schedule onsite service, contact Eaton at 800-843-9433.

> Eaton. All Rights Reserved.

#### Figure 27. PredictPulse Connectivity Test Email Notification

Hello Eaton Demo,

Note:Log in to your site for more details

To test SMS connectivity, click the **Test SMS** option. An SMS message such as the one shown in
 <u>Figure 28</u> will be sent to the listed telephone number. The test is passed when a the message is received.
 If the message is not received within a few minutes, troubleshoot the problem at the local level; contact
 the Eaton monitoring team for assistance in diagnosing the issue.

#### Figure 28. PredictPulse Connectivity Test SMS Notification

This is a successful test notification sent from PredictPulse. Have questions or need service? Contact Eaton at 800-843-9433

#### **Alarm Notification**

The **Alarm Notification** page (see Figure 29) allows a user to set up individual preferences to receive notifications of device events via a phone call, email, and SMS text message using a template.

Device events are the events or alarms generated when the device health or operating status is changed or deteriorated, or a condition that requires attention arises. These could be actual alarms (critical, major), warning, or informational events. lists the alarms and events that trigger a notification. Users can choose the notification method based on their individual preferences. *Yes* in the **Call** column indicates that a user can receive a phone call if the preference is set to ON in the alarm template; *No* indicates that the alarm is not available to receive a phone call from Eaton monitoring team.

Load risk events are a special category of critical or major alarms that can be triggered when the device output is depleted and service shutdown is expected.

A default template (see <u>Figure 29</u>) is assigned to the user; this template can be modified and saved as desired. A blank template is assigned to a newly registered user. Users created before July 15, 2022 are assigned a blank template if they had alarm notifications turned OFF or a template with all events selected if they had alarm notifications turned ON.

In the template, a list of alarms (device and load risks events) is pre-populated based on the type of device and model the site is hosting. If a new device or model is added to the site, the alarm template will display new alarms if applicable.

|                       | Alarm Notification                 |                    |              |                     |        |
|-----------------------|------------------------------------|--------------------|--------------|---------------------|--------|
| How to Notify Me      | Select Alarm Template *<br>Default | Filter by Severity | ▼ Filter     | r by Alarm Name     | ٩      |
| Alarm Notification    | Device Events Load Risk Events     |                    |              |                     |        |
| LC / PT               | Alarm Name                         | Severity           | Туре         | Notify              |        |
| Predictive Alerts     | Static Switch Over Temperature     | CRITICAL           | Device Alarm | L 🖸 🖻               |        |
| Time Zone & Language  | Transformer Over Temperature       | CRITICAL           | Device Alarm | د 🖻 🖻               |        |
| Telemetry Preferences | UPS Cabinet Over Temperature       | CRITICAL           | Device Alarm | L 🗆 🖻               |        |
| Alarm Digest          | Maintenance Bypass Mode            |                    |              | ت 🖻                 |        |
| Reports               | Maintenance Bypass Mode            | MAJOR              | Device Alarm | ت 🖻 🗖               |        |
|                       | Ambient Humidity High              |                    |              | L. 🖸 🗖              | 1      |
|                       | Ambient Humidity High              | MAJOR              | Device Alarm | L 🖸 🗖               |        |
|                       | Ambient OverTemperature            |                    |              | د 🖻 🖻               |        |
|                       | Ambient Over Temperature           | CRITICAL           | Device Alarm | ۵ 🖻                 |        |
|                       | 147 Alarms Selected                |                    | Reset        | Save Create New Tem | ıplate |

#### Figure 29. Alarm Notification Page — Default Template

To create a new template, select the alarms from the default template and click **Create New Template** in the lower right corner. When a new template is created, the update permission remains with the template creator – no other user can override the permission. The **Create New Template** window displays as shown in <u>Figure 30</u>. Enter a unique name for the template and click **Create**.

#### Figure 30. Create Alarm New Template Window

| Create New Template                        |         |       |
|--------------------------------------------|---------|-------|
| Alarm Template Name *<br>ABC Site Template |         |       |
|                                            | Control | Great |

After the new template is created and assigned to the user, a confirmation message is displayed (see <u>Figure 31</u>) and an email is sent to the user confirming that their notification preferences have been updated (see <u>Figure 32</u>).

#### Figure 31. New Alarm Template Confirmation Window

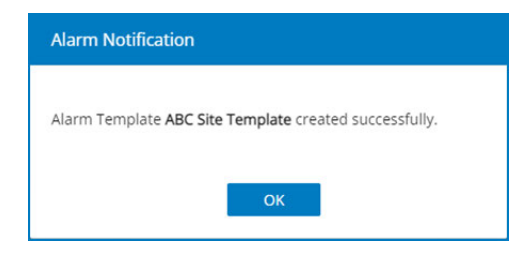

#### Figure 32. Alarm Notification Preferences Updated Email

| Your alarm notification prefere | nces have been updated                                                                                                    |  |
|---------------------------------|----------------------------------------------------------------------------------------------------|--|
| PredictPulseSupport@Eaton.com   | m                                                                                                    |  |
|                                 | PredictPulse"                                                                                                    |  |
|                                 | Hello Eaton Demo,<br>A change has been applied to your event/alarm notification preferences by the admin.<br>Note: Log in to your site for more details. |  |

A user can use any template created by another site user to update their notification preference. To do so, click the **Select Alarm Template** drop-menu, select the desired template name, and click **Save** (see Figure 34)

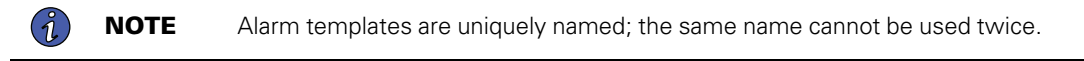

|                      | Alarm Notification                      |                    |                                          |   |
|----------------------|-----------------------------------------|--------------------|------------------------------------------|---|
| low to Notify Me     | Select Marm Tengana *<br>No Call        | Filter by Severity | <ul> <li>Filter by Alarm Name</li> </ul> | ٩ |
| Narm Notification    | Device Events Load Risk Events          |                    |                                          |   |
| .C / PT              | Alarm Name                              | Severity           | Type Notify                              |   |
| redictive Alerts     | Battery breaker open                    | WARNING            | Device Alarm 📞 🖾 🗖                       |   |
| ime Zone & Language  | Bypass breaker open                     | WARNING            | Device Alarm 📞 🖸 🗖                       |   |
| elemetry Preferences | Uutput breaker open                     | WARNING            | Device Alarm 📞 🖾 🗖                       |   |
| larm Digest          | Battery breaker should be closed        | INFD               | Device Alarm 📞 🖸 🗖                       |   |
| eports               | Utility breaker open                    | WARNING            | Device Alarm 📞 🖾 🗖                       |   |
|                      | At least one breaker in battery is open | WARNING            | Device Alarm 🥄 🖾 🗖                       |   |
|                      | Maintenance bypass breaker closed       | WARNING            | Device Alarm 📞 🖾 🗖                       |   |
|                      | Internal Fault                          |                    | 5 🖂 🖻                                    |   |
|                      | Battery charger fault                   | CRITICAL           | Device Alarm 📞 🖸 🗖                       |   |
|                      | Bynass AC module failure                | CRITICAL           | Desire Marm                              |   |

Figure 33. Alarm Notification Page — Select Template

Alarms can be filtered based on the severity (Critical, Info, Major, Minor, Settable, and Warning) to create a new template. Click the **Filter by Severity** drop-down menu, select one or more levels of severity, and click **Create New Template** at the bottom right bottom. Enter a unique name for the new template and click **Create** to complete the process.

| ow to Notify Me      | Select Alarm Template *<br>Default * | Fitter by Severity | Filter by Alarm Na | Filter by Alarm Name |       |   |
|----------------------|--------------------------------------|--------------------|--------------------|----------------------|-------|---|
| arm Notification     | Device Events Load Risk Events       | INFO INFO          |                    |                      |       |   |
| :/PT                 | Alarm Name                           | MAJOR              | Туре               | C N                  | otify |   |
| edictive Alerts      | DCDC converter failure               | SETTABLE           | Device Alarm       | 6                    |       | 1 |
| me Zone & Language   | I Fan fault                          | WARNING            | Device Alarm       | e.                   |       |   |
| elemetry Preferences | Input AC module failure              | CRITICAL           | Device Alarm       | ς.                   |       |   |
| arm Digest           | Internal failure                     | CRITICAL           | Device Narm        | 6                    |       |   |
| ports                | Inverter Internal failure            | CRITICAL           | Device Alarm       | C                    |       | ( |
|                      | Inverter short circuit               | CRITICAL           | Device Alarm       | C                    |       |   |
|                      | Output short circuit                 | CRITICAL           | Device Alarm       | e                    |       |   |
|                      | Inverter Temperature too high        | CRITICAL           | Device Alarm       | c                    |       |   |
|                      | Rectifier failure                    | CRITICAL           | Device Alarm       | C                    |       |   |
|                      | UPS power supply fault               | CRITICAL           | Device Alarm       | 6                    |       |   |

Figure 34. Alarm Notification Page - Alarms Filtered by Severity

#### Site Administrator–Specific Permission

A site administrator can use the **All Site Users** option to set up alarm preferences for a single user or all the site users. Click **All Site Users** at the upper right of the screen, select the user from the **Select User** drop-down menu and the alarm template from the **Select Alarm Template** drop-down menu, and click **Save** (see Figure 35).

|                   | Alarm Notification                                    |                    |                        | All Site Users      |
|-------------------|-------------------------------------------------------|--------------------|------------------------|---------------------|
| ow to Notify Me   | Select site users to update the preferences All Users | ¥                  |                        |                     |
| rm Notification   | Seven Alarm Templane "<br>Load Risk *                 | Filter by Severity | 👻 Filter by Alarm Name | ٩                   |
| / PT              | Device Events Load Risk Events                        |                    |                        |                     |
| dictive Alerts    | Alarm Name                                            | Severity           | Туре                   | Notify              |
| Priority          | Critical Alarm                                        |                    |                        | L 🛛 🗖               |
| 2 Zone & Language | Bypass overload                                       | CRITICAL           | Device Alarm           | L 🖸 🗖               |
| metry Preferences | Bypass thermal overload                               | CRITICAL           | Device Alarm           | L 🖸 🗖               |
| n Digest          | Internal Fault                                        |                    |                        |                     |
| orts              | V Inverter overload                                   | CRITICAL           | Device Alarm           |                     |
|                   | Inverter thermal overload                             | CRITICAL           | Device Alarm           |                     |
|                   | Rectifier overload                                    | CRITICAL           | Device Alarm           |                     |
|                   | Power overload                                        | WARNING            | Device Alarm           | L 🛛 🗖               |
|                   | <b>.</b>                                              |                    |                        |                     |
|                   | 28 Alarms Selected                                    |                    | Reset Save             | Create New Template |

Figure 35. Site Administrator Alarm Notification Page – Setting Preferences by User

A pop–up window displays, requesting confirmation of the change (see <u>Figure 36</u>). Click **Yes**. A pop-up window confirms the change (see <u>Figure 37</u>)-and an email notification is sent to inform the user(s) of the change.

#### Figure 36. Set Preferences for All User Confirmation Window

| Alarm Notification                                                                                   |
|----------------------------------------------------------------------------------------------------|
|                                                                                                    |
| You are trying to set the user preferences to all the users in the site Eaton Raleigh (EATO-761212). |
| Are you sure to make the changes?                                                                    |
|                                                                                                    |
| No Yes                                                                                               |

#### Figure 37. Alarm Notification Preferences Updated Successfully

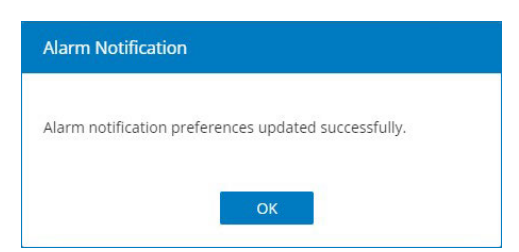

#### Lost Communication / Partial Telemetry

The **Lost Communication / Partial Telemetry** (LC/PT) (see <u>Figure 38</u>) page allows the user to select the type of notification (SMS text message, email, or both) for lost communication and partial telemetry alarm/device status. By default, the SMS and email settings are turned OFF. To turn either selection ON, click the toggle switch for that selection.

#### Figure 38. Lost Communication / Partial Telemetry Page

|                       | Lost Communication / Partial Telemetry                 |      |
|-----------------------|--------------------------------------------------------|------|
| How to Notify Me      | LC/PT           Lost Communication / Partial Telemetry |      |
| Alarm Notification    |                                                        | -    |
| LC / PT               | Email                                                  |      |
| Predictive Alerts     | Email                                                  |      |
| Call Priority         |                                                        |      |
| Time Zone & Language  |                                                        |      |
| Telemetry Preferences |                                                        |      |
| Alarm Digest          |                                                        |      |
| Reports               |                                                        | Save |

#### **Predictive Alerts**

The **Predictive Alerts** page (see <u>Figure 39</u>) allows the user to enable or disable SMS text messages and email notifications for upcoming maintenance, component replacement, or end of useful life expiration. By default, both the selections are turned ON. To turn either selection OFF, click the toggle switch for that selection

Figure 40 is a sample predictive alert email for film capacitors replacement.

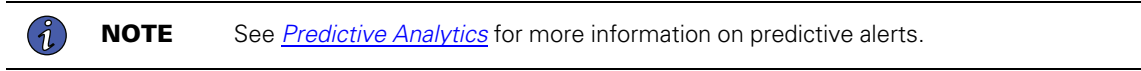

#### Figure 39. Predictive Alerts Page

|                       | Predictive Alerts                               |      |
|-----------------------|-------------------------------------------------|------|
| How to Notify Me      | Predictive Events     Upcoming Maintenance, etc |      |
| Alarm Notification    | D SMS                                           | -    |
| Predictive Alerts     | 🖂 Email                                         |      |
| Call Priority         |                                                 |      |
| Time Zone & Language  |                                                 |      |
| Telemetry Preferences |                                                 |      |
| Alarm Digest          |                                                 |      |
| Reports               |                                                 | Save |

| Predictive Alerts                                       |                                                                                                    |
|---------------------------------------------------------|----------------------------------------------------------------------------------------------------|
| PredictPulseSupport@Eaton.com<br>To eatondemo@Eaton.com |                                                                                                    |
|                                                         | PredictPulse                                                                                                    |
|                                                         | Predictive Alert: Service Film Capacitors                                                                                                    |
|                                                         | Action                                                                                                    |
|                                                         | Replace film capacitors before Jan 28, 2023                                                                                                    |
|                                                         | SerialNumber                                                                                                    |
|                                                         | PREDFICA02                                                                                                    |
|                                                         | Device Name                                                                                                    |
|                                                         | PREDFICA02-9315                                                                                                    |
|                                                         | Site Name                                                                                                    |
|                                                         | Eaton - Raleigh                                                                                                    |
|                                                         | Description                                                                                                    |
|                                                         | The UPS Capacitors need to be inspected, and if verified, replaced. This inspection can be<br>performed during your next planned maintenance visit or when convenient. This<br>recommendation is based on your UPS, service history and expected component life. |
|                                                         | Log in to your site for more details.                                                                                                    |
|                                                         | Log In                                                                                                    |

#### Figure 40. Sample Predictive Alerts Email

#### **Call Priority**

The **Call Priority** page (see <u>Figure 41</u>) is available only to site administrators, and allows administrators to define the priority order in which the Eaton monitoring team is to make phone calls to the site points of contact for urgent alarms. To change the call priority order, drag and drop the users to the desired sequence and click **Save**.

#### Figure 41. Call Priority Page

|                                       | Call Priority                                                                                     |                                                                      |                                  |                         |
|---------------------------------------|---------------------------------------------------------------------------------------------------|----------------------------------------------------------------------|----------------------------------|-------------------------|
| How to Notify Me                      | Call Priority<br>Use drag & drop to organize the call priority in which if<br>will be constanted. | aton will attempt to contact a user whenever a Gall to Customer is r | equired. Once Eaton reaches a ur | ser, no additional user |
| Alarm Notification                    | User                                                                                              | Role                                                                 | Priority Level                   | C.                      |
| LC / PT<br>Predictive Alerts          | Joe Smith<br>Joe.Smith@company.com                                                                | CustomerAdmin                                                        | 1                                | ~                       |
| Call Priority                         | Alex Steeman<br>Alex Steeman@company.com                                                          | CustomerAdmin                                                        | 2                                |                         |
| Time Zone & Language                  | Mark Piper<br>Mark Piper@company.com                                                              | CustomerAdmin                                                        | 3                                |                         |
| Telemetry Preferences<br>Alarm Digest | Jennifer Nelson<br>Jennifer Nelson@company.com                                                    | CustomerUser                                                         | 4                                | $\checkmark$            |
| Reports                               |                                                                                                   |                                                                      |                                  |                         |
|                                       |                                                                                                   |                                                                      |                                  |                         |
|                                       |                                                                                                   |                                                                      |                                  |                         |
|                                       |                                                                                                   |                                                                      |                                  |                         |
|                                       |                                                                                                   |                                                                      |                                  | Save                    |

#### Time Zone and Language

The **Time Zone & Language** page (see <u>Figure 42</u>) allows the user to set the time zone and language in which data is displayed on screen and in notifications. The default settings are *(UTC-05:00) Eastern Time (US & Canada)* for the time zone and *English* for the language. A user can change the time zone to any of the supported time zones. For the language, PredictPulse currently supports English and Spanish.

To change the time zone, click the current time zone, scroll to and select the desired time zone, and click **Save**. The device details, all details, all events, component details, and prediction details screens will display a note about the current time zone setting. These screens also show the latest data refresh time and date. The device data is refreshed based on the heartbeat and events data; the predictions data is refreshed based on the component's prediction notification cycle.

To change the language, click the drop-down menu, select the desired language, and click Save.

|                                    | Time Zone & Language                   |      |
|------------------------------------|----------------------------------------|------|
| How to Notify Me                   | Settings for Time Zone & Language      |      |
| Alarm Notification                 | (UTC-05:00) Eastern Time (US & Canada) |      |
| Predictive Alerts<br>Call Priority | English *                              |      |
| Time Zone & Language               |                                        |      |
| Telemetry Preferences              |                                        |      |
| Alarm Digest                       |                                        |      |
| Reports                            |                                        | Save |

#### Figure 42. Time Zone & Language Page

The language selection can also be made when registering a new user. At the **New User Registration** page (see <u>Figure 43</u>), click the drop-down menu and select the desired. All of the registration steps and the email communications are handled using the chosen language.

|                          | E.T.•N. PredictPulse New User Registration To again of the PredictPulse access, enter the required informs To want and an end on our many address to reactions a participation | ion below,                             | English<br>Spanish |
|--------------------------|----------------------------------------------------------------------------------------------------|----------------------------------------|--------------------|
| E 'T.N                   |                                                                                                    | Last Name *<br>Confirm Email Address * |                    |
| Penerry Bancen Weldhelte |                                                                                                    |                                        | Next               |

Figure 43. Language Selection During New User Registration

#### **Telemetry Preferences**

The **Telemetry Preferences** page (see Figure 44) allows the user to select the scale (Fahrenheit, Celsius, and so on) for temperature measurements, the decimal separator (point or comma) for numbers, and the date format. The application screens and notifications reflect the data when the selections are saved. The default settings are *Fahrenheit* for temperature, .(*Point*) decimal separator for numbers, and *MMM DD*, *YYYY* for the date format. To change a preference, click the desired selection, choose the desired format, and click **Save**.

The current application includes the following limitations that are planned for future revisions:

- The dynamic temperature values are implemented in this version; the static values are excluded.
- The monthly report does not represent the telemetry data based on user preferences of temperature, decimal separator, and date format.

|                       | Telemetry Preferenc                  | es       |                             |          |
|-----------------------|--------------------------------------|----------|-----------------------------|----------|
| How to Notify Me      | Telemetry Preferences<br>Change Unit |          |                             |          |
| Alarm Notification    | Units                                |          |                             |          |
| LC / PT               | Tomporatura                          | or.      |                             |          |
| Predictive Alerts     | Temperature                          | <b>F</b> |                             |          |
| Call Priority         | Decimal Separator                    | .(Point) |                             | ,(Comma) |
| Time Zone & Language  |                                      |          |                             |          |
| Telemetry Preferences | Date Format                          |          |                             |          |
| Alarm Digest          | ex. Jun 17, 2022                     |          | Date Format<br>MMM DD, YYYY | *        |
| Reports               |                                      |          |                             | Save     |

#### Figure 44. Telemetry Preferences Page

#### **Alarm Digest**

The **Alarm Digest** page (see <u>Figure 45</u>) allows the user to select the frequency (daily, weekly, or both) to receive a report for the site based on alarm severity. By default, there are no selections. To make a selection, click the desired checkbox(es) and click **Save**.

An email is sent each day by 7 AM local time for the previous day's daily digest (see <u>Figure 46</u>) and each Monday by 7 AM local time for the previous week's weekly digest.

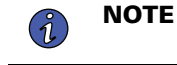

The alarm digest includes only those to which the user is subscribed. Digests may differ from one user to another within the same site code.

#### Figure 45. Alarm Digest Page

|                      | Alarm Digest   |                            |
|----------------------|----------------|----------------------------|
| How to Notify Me     | Alarm Digest   |                            |
| Alarm Notification   | Alarm Severity | Email Frequency            |
| Predictive Alerts    | Critical       | Daily Digest Weekly Digest |
| Call Priority        | 🛦 Major        | Daily Digest Weekly Digest |
| Time Zone & Language | Minor          | Daily Digest Weekly Digest |
| Alarm Digest         | Information    | Daily Digest Weekly Digest |
| Reports              |                | Save                       |

#### Figure 46. Sample Alarm Digest Email

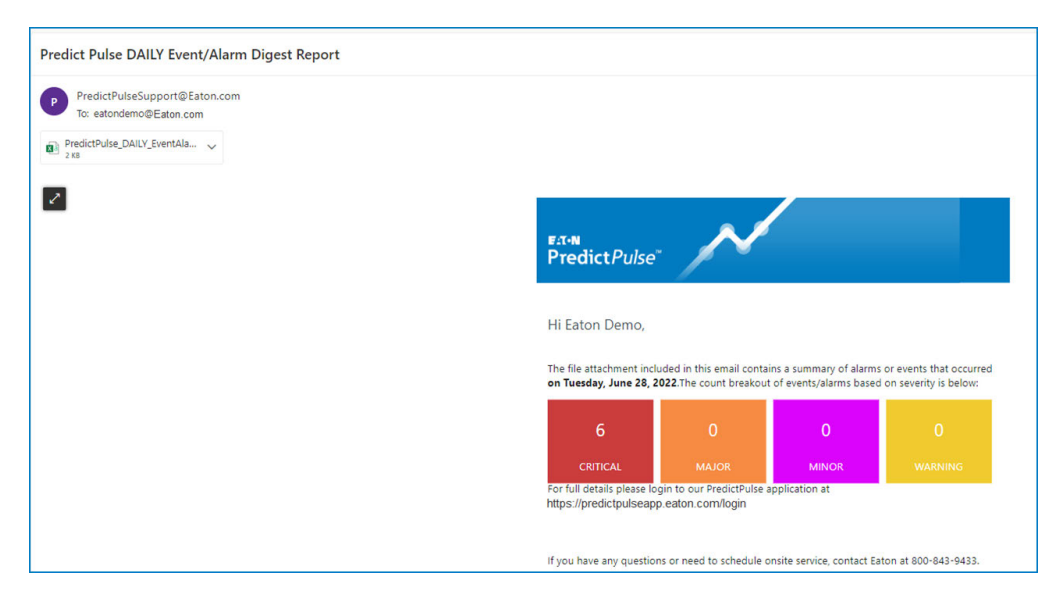

#### Reports

The **Reports** page (see <u>Figure 47</u>) is used to select whether monthly reports are sent or not. Click the toggle button to set the preference to ON or OFF. If the setting is set to ON, a UPS monthly report is sent on the first day of the month for the prior month.

#### Figure 47. Reports Page

|                       | Reports                           |      |
|-----------------------|-----------------------------------|------|
| How to Notify Me      | Reports     Monthly System Recaps |      |
| Alarm Notification    | Email                             |      |
| LC / PT               | -                                 | -    |
| Predictive Alerts     |                                   |      |
| Call Priority         |                                   |      |
| Time Zone & Language  |                                   |      |
| Telemetry Preferences |                                   |      |
| Alarm Digest          |                                   |      |
| Reports               | \                                 | Save |
|                       |                                   |      |

#### **Other Features**

#### Acknowledge

The *acknowledge* feature enables the user (irrespective of their role) to acknowledge a device alarm. When an alarm is acknowledged by a user, it is removed from the site user's device screen. No phone call is made by Eaton monitoring team, since the customer point of contact is already aware of the alarm. To acknowledge an alarm, click **Acknowledge** at the upper right of the device details screen (see Figure 48).

#### Figure 48. Customer Acknowledgement of Alarm

| ÷   | EN495<br>Eaton I | iUXX02-93<br>Raleigh | PM 🖌      |                 |                |           |                                                     |                          |                                   | 오                                 |
|-----|------------------|----------------------|-----------|-----------------|----------------|-----------|-----------------------------------------------------|--------------------------|-----------------------------------|-----------------------------------|
| 0   | ACTIVE: I        | Internal Fault D     | letected  |                 |                |           |                                                     |                          |                                   | R Acknowledge                     |
| (   | <b>+</b>         |                      | Ō         |                 | Load           | 30 Days 👻 | Connected Loads                                     | ^                        | Timeline                          |                                   |
| 99. | /100             | Load                 | Estimated | Battery         | 40%            |           | Add loads to this UPS to assist in planning and add |                          | A Internal Fault Detected         | Jul 19, 2022<br>12:29 AM NA       |
| ۲   | Status           |                      | Dout      | ble Conversion  | Conversion 30% |           |                                                     | Rypass Source Out Of Tol | Jul 12, 2022<br>11:12 PM-11:35 PM |                                   |
|     | Output Pov       | wer (kW)             |           | 9.8             | 20%            |           |                                                     | -                        | Bypass Source Out Of Tol          | Jul 12, 2022<br>11:12 PM-11:12 PM |
| •   | Input Volt. L    | LL JD LN             | 499.      | 2, 498.6, 498.6 | 10%            |           | Predictions                                         | ^                        | All Events                        | >                                 |

Click Confirm on the pop-up window to complete the action (see Figure 49).

#### Figure 49. Confirm Alarm Acknowledgement

| Acknowledge Alarm                                                                                         |                                                                                                |  |  |  |  |
|----------------------------------------------------------------------------------------------------|------------------------------------------------------------------------------------------------|--|--|--|--|
| By selecting this o<br>will be acknowled<br>not just yourself. I<br>will be performed<br>sure you want to | ption, this alarm<br>ged for all users,<br>No further actions<br>by Eaton. Are you<br>proceed? |  |  |  |  |
| Cancel                                                                                                    | Confirm                                                                                        |  |  |  |  |

In the **Timeline** section of the device details screen, a tag of *Customer Ack.* is added next to the alarm (see Figure 50).

#### Figure 50. Customer Ack Tag Added to Timeline

| Timeline                                  |                                   |
|-------------------------------------------|-----------------------------------|
| Lustomer call completed                   | Jul 20, 2022<br>12:32 AM-12:32 AM |
| Internal Fault Detected     Customer Ack. | Jul 19, 2022<br>12:29 AM-N/A      |
| LINTERNAL Fault Detected                  | Jul 19, 2022<br>12:27 AM-12:28 AM |
| All Events                                | >                                 |

#### Snooze

The *snooze* feature allows a user to stop the alarms from the device for 30 minutes to 24 hours. When snoozing is in effect, all alarms generated from the device are suppressed for a phone call, email, and SMS text notifications for all site users. To set the device alarm snoozing, click **Snooze** at the top-right corner of the device details screen (see Figure 51), select the time duration, and click **Confirm**.

When the device enters in the snooze state, a banner message is added to the Device Details screen stating *Notifications Paused*, and a purple bell icon is shown in the **Timeline** section (see <u>Figure 52</u>). The snooze state is also reflected in the All Events, All Details, All Devices, and Site Overview screens (see <u>Figure 53</u> through <u>Figure 56</u>).

**NOTE** The PulseScore is not affected by alarms generated during the snooze period.

#### Figure 51. Snoozing Device Alarms

(1

| On Battery Optimized Site-Test Site for I Note: All times are displayed in ET time ACTIVE: On Battery | NNCHESTER, NH, 03820, US<br>lengthy name Test WX | WM WXW        |                           |                                                                               | A vel (100 MI II) as 14,2022                                                                                                    |
|----------------------------------------------------------------------------------------------------|--------------------------------------------------|---------------|---------------------------|-------------------------------------------------------------------------------|----------------------------------------------------------------------------------------------------|
| Co C<br>76/100 \ 18.9% 8h2                                                                            | 0<br>2m ± 48m  100%                              | Load          | 30 Days 👻                 | Connected Loads                                                               | Timeline                                                                                                    |
| Average He Load Est                                                                                   | stimated Battery                                 |               |                           | Add loads to this UPS to assist in planning and add<br>context to device use. | Internal Fault Detected     Jun 16, 2022     Ob/03 AM-NVA                                                                                     |
| Status                                                                                                | On Battery                                       |               |                           | + Add a Load                                                                  | UPS On Battery Jun 16, 2022                                                                                                    |
| Output Power (kW)                                                                                     | 3.4                                              | No trend data | No trend data Predictions |                                                                               | Lost Communication Jun 16, 2022                                                                                                    |
| Input Voltage IN                                                                                      | 500.7, 501.9, 498.8                              |               |                           |                                                                               | All Events >                                                                                                    |
| Output Volt. DUBLA                                                                                    | 491.2, 491.5, 489.6                              |               |                           | C There are no predictions.                                                   |                                                                                                    |
| Output Current (A)                                                                                    | 0.0, 0.0, 0.0                                    |               |                           |                                                                               | Score Breakdown                                                                                                    |
| Humidity                                                                                              | 34.1%                                            | Components    | ^                         |                                                                               |                                                                                                    |
| 8 Temperature 7.38 10                                                                                 | 85.3*F                                           | Battery       |                           |                                                                               | C- 76 of 100<br>Average Health                                                                                                    |
| Open More Details                                                                                     | ~                                                | PWHR1234W2FR  | >                         |                                                                               |                                                                                                    |
|                                                                                                    |                                                  | Capacitor     | >                         |                                                                               | At Eaton we strive to be transparent in our monitoring and forecasting of                                                                     |
|                                                                                                    |                                                  | 🔹 Fan         |                           |                                                                               | Our PulseScore <sup>TM</sup> factors in the age and health of devices and<br>components, total run-time, number of events and alarms, service |
|                                                                                                    |                                                  | Air Filter    | >                         |                                                                               | We'll elevate any actions you can take to improve your score and overall<br>health of your device.                                            |

#### Figure 52. Device Details Screen — Device Snoozed

| ←<br>BG354KXX24-9-Water Treatment +<br>400 N 4TH 5T, BISMARCK, ND, 58501, US<br>Double Conversion<br>Eaton Raleigh<br>Note: All times are displayed in ET time                                                                                                    |                                                                                                    |                                                                                                    | Second for 1 hour                                                                                                    |
|----------------------------------------------------------------------------------------------------|----------------------------------------------------------------------------------------------------|----------------------------------------------------------------------------------------------------|----------------------------------------------------------------------------------------------------|
| Notifications Will resume at 11:24 AM                                                                                                    |                                                                                                    |                                                                                                    |                                                                                                    |
| Image: Status         Image: Status         Double C           Status         Double C         207.1.20           Image: Status         Double C         207.1.20           Image: Status         Double C         207.1.20 <t< th=""><th>Lad         30 Days           11m         20%           11m         10%           68, 2006         10%           11m         10%           11m         10%           1</th><th>Connected Loads  Add loads to this UPS to assist in planning and add  content to dence use.    Add loads to this UPS to assist in planning and add</th><th>Timeline     Timeline     Timeline     Timeline     Timeline     Popass Source Out Of ToL.         M. Bypass Source Out Of ToL.         Microsona Source Out Of ToL.         Microsona Source Out Of ToL.         Source Breakdown     Source Breakdown     Popass Source Out Of ToL.     Popass Source Out Of ToL.     Popassource Out Of</th></t<> | Lad         30 Days           11m         20%           11m         10%           68, 2006         10%           11m         10%           11m         10%           1 | Connected Loads  Add loads to this UPS to assist in planning and add  content to dence use.    Add loads to this UPS to assist in planning and add | Timeline     Timeline     Timeline     Timeline     Timeline     Popass Source Out Of ToL.         M. Bypass Source Out Of ToL.         Microsona Source Out Of ToL.         Microsona Source Out Of ToL.         Source Breakdown     Source Breakdown     Popass Source Out Of ToL.     Popass Source Out Of ToL.     Popassource Out Of |
|                                                                                                    | <ul> <li>■ Capacitor</li> <li>➡ Fan</li> <li>● Air filter</li> </ul>                                                                                                    | >                                                                                                    | O – Phatdom <sup>19</sup> Wears to the age and heart distances and empresents,<br>state a union, not of everts and allow scenes incidents, meanment<br>data and more to create a simple intergraphic Weil Felence any actions you<br>cancillate to improve your score and avoid it habits of your device.                                                                                                    |

#### Figure 53. All Events Screen — Device Snoozed

| ← All Events<br>MW881WKX87-9<br>MW881WKX87<br>Note: All times are d | 390<br>Isplayed in ET time                                                                                                    |          |              |            |          | As of 01:05 AM ET Jun 16, 2022 |
|---------------------------------------------------------------------|----------------------------------------------------------------------------------------------------|----------|--------------|------------|----------|--------------------------------|
| Filter                                                              |                                                                                                    |          |              |            |          | Records<br>30 Days 👻           |
| Event                                                               | Description                                                                                                    | Severity | Occurred On  | Start Time | End Time |                                |
| Internal Fault Detected                                             | A critical failure has occurred with this device. This device is not protecting the<br>loads and requires immediate service.                                                                                                    | CRITICAL | Jun 16, 2022 | 05:03 AM   | N/A      |                                |
| UPS On Battery                                                      | This device has lost input power. Loads will be powered by the UPS battery per the<br>battery time remaining until input power returns or the batteries are depleted.                                                                                                    | MAJOR    | Jun 16, 2022 | 05:00 AM   | N/A      |                                |
| Lost Communication                                                  | This device is not sending data and the UPS status is unknown.                                                                                                    | CRITICAL | Jun 16, 2022 | 01:45 AM   | N/A      |                                |
| Customer call completed                                             | A PredictPulse administrator has reviewed the alarm received and made a contact<br>attempt to one or more users if call notifications are turned on. If onsite service is<br>required of Kyou have any questions regarding the alarm, please call 800-843-<br>9433, option 1, option 1.   |          | Jun 16, 2022 | 01:05 AM   | 01:05 AM |                                |
| Customer call completed                                             | A PredictPulse administrator has reviewed the alarm received and made a contact<br>attempt to one or more users if call notifications are turned on. If onsite service is<br>required or IF you have any questions regarding the alarm, please call 800-843-<br>9433, option 1, option 1. |          | Jun 16, 2022 | 01:02 AM   | 01:02 AM |                                |

#### Figure 54. All Details Screen — Device Snoozed

| All Details     BG35440024-9 Water Treatment     Note: All times are displayed in ET time |                                |                          | Snoozed for 1 Hour<br>As of 16:15 MM ET Jul 19, 2022 |
|-------------------------------------------------------------------------------------------|--------------------------------|--------------------------|------------------------------------------------------|
| Current (6)                                                                               | AC Voltage (9) Phase-Phase     | DC Voltage (1)           | Power (2)                                            |
| Input Current Phase A 18.0 A                                                              | Input Voltage Phase A 207.1 V  | Battery Voltage 235.4 V  | Total Output kVA 4.2 kVA                             |
| Input Current Phase B 17.4 A                                                              | Input Voltage Phase B 206.8 V  | Engineer (2)             | Total Output kW 4.1 kW                               |
| Input Current Phase C 16.6 A                                                              | Input Voltage Phase C 209.6 V  | Prequency (3)            |                                                      |
| Output Current Phase A 14.7 A                                                             | Output Voltage Phase A 207.0 V | Input Frequency 60.0 Hz  |                                                      |
| Output Current Phase 8 10.8 A                                                             | Output Voltage Phase B 206.1 V | Bypass Frequency 60.0 Hz |                                                      |
| Output Current Phase C 9.8 A                                                              | Output Voltage Phase C 206.5 V | Output Frequency 60.0 Hz |                                                      |
|                                                                                           | Bypass Voltage Phase A 210.6 V |                          |                                                      |
|                                                                                           | Bypass Voltage Phase B 205.8 V |                          |                                                      |
|                                                                                           | Bypass Voltage Phase C 207.8 V |                          |                                                      |
|                                                                                           |                                |                          |                                                      |
|                                                                                           |                                |                          |                                                      |
|                                                                                           |                                |                          |                                                      |
|                                                                                           |                                |                          |                                                      |
|                                                                                           |                                |                          |                                                      |

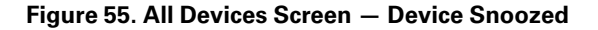

| ÷         | Eaton Rale<br>Healthy<br>10 UPS Devices<br>1 Snoozed Device | igh                                                             |                           |   |
|-----------|-------------------------------------------------------------|-----------------------------------------------------------------|---------------------------|---|
| UPS D     | evices                                                      |                                                                 |                           |   |
| 0         | BG354KXX24-9-Water T<br>Double Conversion                   | eatment<br>400 N 4TH ST, BISMARCK, ND, 58501, US                | 🔮 14.0% 🕥 1h54m 🎄 Snoozed | > |
| 0         | EC021CBA05-9390-Roo<br>On Battery                           | ■ 10<br>● Test1, Test2, New Jercy, TX, 54321, US                | 🔮 14.8% ) () 1h21m        | > |
| 0         | EU475ZXX04-9315 Area                                        | 9 T7<br>9 501 BROOKER CREEK BLVD, OLDSMAR, FL, 34677, US        | © 6.0% Ø 15h42m           | > |
| 0         | PXGXUS8092-93PM Ma<br>Lost Communication                    | Substation     789 L AVE, 789 L AVE, 789 L AVEEE, NH, 03820, US | @ 20.0% Ø 1h27m           | > |
| ₿         | BN104FBB02-9155-Boil<br>Lost Communication                  | 1015 MEDICAL CENTER PKWY, SELMA, AL, 36701, US                  | 63.4%                     | > |
| <b>A-</b> | EN495UXX02-93PM<br>Double Conversion                        | 101 KAPPA DR, PITTSBURGH, PA, 15238, US                         | 25.4% Ø 1h49m             | > |
| A         | PRADAIRF05-5P1000RC<br>Connected                            | -Boiler2<br>9                                                   | 60.0% Ø thäm              | > |
| •         | EL185BJJ01-9395P- BU<br>Double Conversion                   | Substation<br>9 8200 CAMERON RD. AUSTIN, TX, 78754, US          | 🔮 13.9% 💍 280/H3m 🛛 🌀 1   | > |

Figure 56. Site Overview Screen - Device Snoozed

| ≡P | redictPulse                                                         |
|----|---------------------------------------------------------------------|
|    | Eaton Raleigh<br>7 UPS Devices                                      |
| C  | Poor Health                                                         |
| 0  | 7 Zvents     72/100     7 Zvents     Overall Score     1 Prediction |
|    | 1 Snoozed Device                                                    |
|    |                                                                     |
|    |                                                                     |
|    |                                                                     |
|    |                                                                     |
| ચ  |                                                                     |
| S  |                                                                     |
| 0  |                                                                     |
| 0  |                                                                     |

When the snooze period expires, the device returns to a non-snoozed state. The *Notifications Paused* banner message and purple bell icon in the **Timeline** section are no longer displayed.

A user can also stop the alarm snoozing if the monitoring needs to be resumed. To do so, click the **Snooze** icon at the top-right of the device details screen and click **Resume Device Notifications** option (see Figure 57).

When monitoring resumes, any non-cleared alarms will display on the device screen along with the applicable banner color. Eaton monitoring team notify the point of contacts for the site.

#### Figure 57. Resume Device Notifications

| ¢    | BG354KXX24<br>400 N 4TH ST, BIS<br>Double Conversio<br>Eaton Raleigh<br>Note: All times are | -9-Water Tre<br>MARCK, ND, 5850<br>n<br>I<br>displayed in ET tim | atment 🖍<br>n, us     |                     |                           |                                                                               |   | Resume D                                                                                                    | Device Notifications (1 Hotur<br>Resume Device Notifications<br>As of 10:15 AM ET Jul 19, 2022             |
|------|---------------------------------------------------------------------------------------------|------------------------------------------------------------------|-----------------------|---------------------|---------------------------|-------------------------------------------------------------------------------|---|----------------------------------------------------------------------------------------------------|----------------------------------------------------------------------------------------------------|
| â    | Notifications P<br>Notifications will resu                                                  | Paused<br>Ime at 11:24 AM                                        |                       |                     |                           |                                                                               |   |                                                                                                    |                                                                                                    |
|      | B+<br>90/100                                                                                | ▲<br>14.0%                                                       | Ū<br>1h54m ± 11m      | Load                | 30 Days 👻                 | Connected Loads                                                               | ^ | Timeline                                                                                                    | \$                                                                                                    |
|      | Healthy                                                                                     | Load                                                             | Estimated             | 156                 | Law and the second second | Add loads to this UPS to assist in planning and add<br>context to device use. |   | Bypass Source Out Of To                                                                                                    | Jul 04, 2022<br>02:16 AM-N/A                                                                               |
| 0    | Status                                                                                      |                                                                  | Double Conversion     | 105                 |                           | + Add a Load                                                                  |   | Bypass Source Out Of To                                                                                                    | Jun 23, 2022<br>01:42 AM-01:42 AM                                                                          |
| COM  | Output Power (kW)                                                                           |                                                                  | 4.1                   |                     |                           |                                                                               | _ | All Events                                                                                                    | >                                                                                                    |
| •    | Input Volt. LACOBIN                                                                         |                                                                  | 207.1, 206.8, 209.6   | 5%                  |                           | Predictions                                                                   | ^ | Score Breakdown                                                                                                    |                                                                                                    |
| 0    | Output Volt. D.C. B DN                                                                      |                                                                  | 207.0, 206.1, 206.5   | 0%<br>Jun 20 Jun 27 | jul 4 jul 11 jul 18       | C There are no predictions.                                                   |   |                                                                                                    |                                                                                                    |
| 0    | Output Current (A)                                                                          |                                                                  | 14.7, 10.8, 9.8       |                     |                           | ·                                                                             |   |                                                                                                    | 00 of 100                                                                                                  |
| ٥    | Humidity                                                                                    |                                                                  | 37.2% / 37.7%         | Components          | ^                         |                                                                               |   | B+                                                                                                    | Healthy                                                                                                    |
| 8    | Temperature 17.38 %                                                                         |                                                                  | 74.1** <b>74.3</b> *F | Battery             | >                         |                                                                               |   |                                                                                                    |                                                                                                    |
| Clos | se More Details                                                                             |                                                                  | ^                     | Capacitor           | >                         |                                                                               |   | At Eaton we strive to be transparent in our<br>your system.<br>Our PulseScore <sup>TM</sup> factors in the age and h<br>total run-time, number of events and alar | ir monitoring and forecasting of<br>weith of devices and components,<br>ms. service incidents, environment |
| 4    | Last Service                                                                                |                                                                  | Sep 13, 2019          | 😽 Fan               | >                         |                                                                               |   | data and more to create a simple letter gr<br>can take to improve your score and overa                                                                            | ade. We'll elevate any actions you<br>Il health of your device.                                            |
| ۵    | Installation Date                                                                           |                                                                  | Apr 19, 2014          | Air Filter          | >                         |                                                                               |   |                                                                                                    |                                                                                                    |
|      | Warranty/Contract E                                                                         | nd                                                               | Sep 17, 2026          |                     |                           |                                                                               |   |                                                                                                    |                                                                                                    |

#### Monthly Report Enhancements

The **Summary** page of the monthly report has been revised to show the total number of potential load loss utility incidents that have occurred across all devices and the number of such incidents that lasted for more than 60 seconds (see <u>Figure 58</u>). It also shows a summary table containing additional details of each occurrence and its duration.

**NOTE** A load loss utility incident is triggered when a UPS device loses utility power. Such an event could have a duration from a few seconds up to several hours.

The new monthly reports now show the PulseScore for each individual device (see Figure 59) along with some design enhancement of the data. The site or organization level PulseScore will not show up.

A minor change is introduced in the **Timeline** section to show the event cleared date (see <u>Figure 60</u>). This will help in understanding the event start day and end day along with the time when reading the report. The **Timeline** section also shows a blue tower icon to represent the load loss incidents that lasted more than 60 seconds.

## Figure 58. Monthly Report Site Summary Page

| Demo Site<br>Int <sup>®</sup> PulseSave Preve<br>All Devices                                 | nted Losses                                                        |                                                                | Predict Pulse"<br>June 2022<br>Monthly Report                                                                                                    |
|----------------------------------------------------------------------------------------------|--------------------------------------------------------------------|----------------------------------------------------------------|----------------------------------------------------------------------------------------------------|
| Summary<br>In June 2022, Eaton devi<br>utility incidents that hav<br>lasted for more than 60 | ices and PredictPulse pre<br>e occurred across all dev<br>seconds. | evented 8 potential load loss<br>rices and 3 of such incidents | 8 34<br>Utility Events Critical Alarms                                                                                                    |
| Started                                                                                      | Duration                                                           | Device Name                                                    | Event                                                                                                    |
| 06/15/2022 06:50 AM                                                                          |                                                                    | TB232A0348-BLADEUPS                                            | Partial Telemetry                                                                                                    |
| 06/26/2022 09:39 AM                                                                          |                                                                    | USAPXG9390-9390                                                | UPS On Battery                                                                                                    |
| 06/27/2022 05:34 AM                                                                          |                                                                    | USAPXG9390-9390                                                | Lost Communication                                                                                                    |
| 06/15/2022 06:55 AM                                                                          | 88 h 40 min                                                        | G125M08005-5P                                                  | Partial Telemetry                                                                                                    |
| 06/23/2022 11:41 AM                                                                          |                                                                    | G125M08005-5P                                                  | Partial Telemetry                                                                                                    |
| 06/23/2022 03:36 AM                                                                          | 08 h 05 min                                                        | G125M08005-5P                                                  | Lost Communication                                                                                                    |
| 06/25/2022 07:28 AM                                                                          | 06 min 32 sec                                                      | BF512FBB07-9155                                                | UPS On Battery                                                                                                    |
| 06/25/2022 07:28 AM                                                                          | 01 h 07 min                                                        | BF512FBB07-9155                                                | OPS On Battery                                                                                                    |
| 06/25/2022 07:28 AM                                                                          | 01 h 07 min                                                        | BF512FBB07-9155                                                | On Battery                                                                                                    |
| 06/22/2022 01:26 PM                                                                          | 31 min 46 sec                                                      | BF512FBB07-9155                                                | Lost Communication                                                                                                    |
| 06/10/2022 01:01 PM                                                                          | 14 min 35 sec                                                      | BF512FBB07-9155                                                | Partial Telemetry                                                                                                    |
|                                                                                              |                                                                    | 3                                                              | © Estor. All Rights Reserved. Eston,<br>PredictPulse, and PulseScore are registered trademarks.<br>All other trademarks are property of their respective owners. |

| Der<br>Org<br>All D | no Site<br>Janization Overview<br>evices |        |          |                    | Predict<br>June 2022<br>Monthly Rep | Pulse"<br>2<br>ort                                          |                       |
|---------------------|------------------------------------------|--------|----------|--------------------|-------------------------------------|-------------------------------------------------------------|-----------------------|
| Devi<br>12          | ices                                     | Avg.Lo | ad       | 2                  | Alarms                              | Predictions                                                 | Pa                    |
| 6                   | BJB64KOCK02-9355<br>Healthy              | 27%    | + +      | Max 28%<br>Min 27% | <br>0                               | 0                                                           | 1                     |
| A-                  | BK192KXX05-9355<br>Healthy               | 20%    | + +      | Max 20%<br>Min 19% | <br>0                               | 5                                                           | 8                     |
| Ð                   | BL471JBA15-9355<br>Poor Health           |        | + +      |                    | 0                                   | 0                                                           | 1                     |
| A+                  | BM 104LXX03-93E<br>Healthy               | 14%    | -4<br>-7 | Max 14%<br>Min 12% | <br>0                               | 1                                                           | 1                     |
| B                   | BN306KXX01-9355<br>Healthy               | 12%    | + +      | Max 12%<br>Min 12% | <br>0                               | 0                                                           | 1                     |
| C+                  | Dispositivo UPS XX1<br>Avg. Health       | 18%    |          | Max 18%<br>Min 18% | <br>1                               | 0                                                           | 1                     |
| A-                  | EA053KXX04-9355aá<br>Healthy             | 13%    | ÷        | Max 13%<br>Min 13% | <br>1                               | 0                                                           | 1                     |
| 8+                  | EA053KXX05-9355TE<br>Healthy             | 13%    | + +      | Max 13%<br>Min 13% | <br>0                               | 0                                                           | 2                     |
| 8                   | EA091CAA01-9390<br>Healthy               | 22%    | * *      | Max 22%<br>Min 21% | <br>0                               | 0                                                           | 2                     |
| B                   | EA091CAA04-9390<br>Healthy               | 20%    | 4 4      | Max 20%<br>Min 19% | <br>3                               | 0                                                           | 2                     |
| B                   | EA091CAA06-9390<br>Healthy               | 18%    | + +      | Max 19%<br>Min 18% | <br>5                               | 2                                                           | 2                     |
| Ø                   | EA341KXX09-9PXM-new<br>Poor Health       |        | + *      |                    | 4                                   | 0                                                           | 2                     |
| Fa                  |                                          |        |          | 6                  | PredictPulse, and                   | © Eaton, All Rights Reserve<br>PubeScore are registered tra | d. Eaton,<br>demarks. |

## Figure 59. Monthly Report Organization Overview Page

## Figure 60. Timeline Section

|   | Partial Telemetry              | Jun 29, 2022 01:01 PM - |
|---|--------------------------------|-------------------------|
| U | BF512FBB07-9155                | Jun 29, 2022 01:16 PM   |
|   | Bypass Source Out Of Tolerance | Jun 27, 2022 10:56 PM - |
| U | BF512FBB07-9155                | Jun 27, 2022 10:56 PM   |
|   | Partial Telemetry              | Jun 26, 2022 01:01 PM - |
| U | BF512FBB07-9155                | Jun 26, 2022 01:01 PM   |
|   | Customer call completed        | Jun 25, 2022 08:29 AM - |
| U | BF512FBB07-9155                | Jun 25, 2022 08:29 AM   |
|   | Customer call completed        | Jun 25, 2022 08:29 AM - |
| U | BF512FBB07-9155                | Jun 25, 2022 08:29 AM   |
|   | Customer call completed        | Jun 25, 2022 08:29 AM - |
| U | BF512FBB07-9155                | Jun 25, 2022 08:29 AM   |
| A | UPS On Battery                 | Jun 25, 2022 07:28 AM - |
|   | BF512FBB07-9155                | Jun 25, 2022 07:35 AM   |
| A | UPS On Battery                 | Jun 25, 2022 07:28 AM - |
|   | BF512FBB07-9155                | Jun 25, 2022 08:36 AM   |
| A | UPS On Battery                 | Jun 25, 2022 07:28 AM - |
| A | BF512FBB07-9155                | Jun 25, 2022 08:36 AM   |

#### **Predictive Analytics**

#### Capacitor Remaining Useful Life (CAP-RUL)

Ĭ

The Capacitor Remaining Useful Life (CAP-RUL) algorithm in PredictPulse provides a remaining useful life prediction for your aluminum electrolytic capacitors. Capacitor ambient temperature and UPS load IoT data is used to determine the current health of the capacitor measured by the algorithm. The objective of the algorithm is to determine when the aluminum electrolytic capacitor is approaching the end of its design life. The two predictive thresholds at 20% and 35% are the basis for both budgetary planning and avoiding unplanned downtime. The algorithm raises notification warnings and alarms for users to act proactively.

**NOTE** The CAP-RUL algorithm currently has no impact on PulseScore. CAP-RUL algorithm will be integrated into PulseScore in a future release.

#### Figure 61. Device Details Page with Capacitor Life Notifications

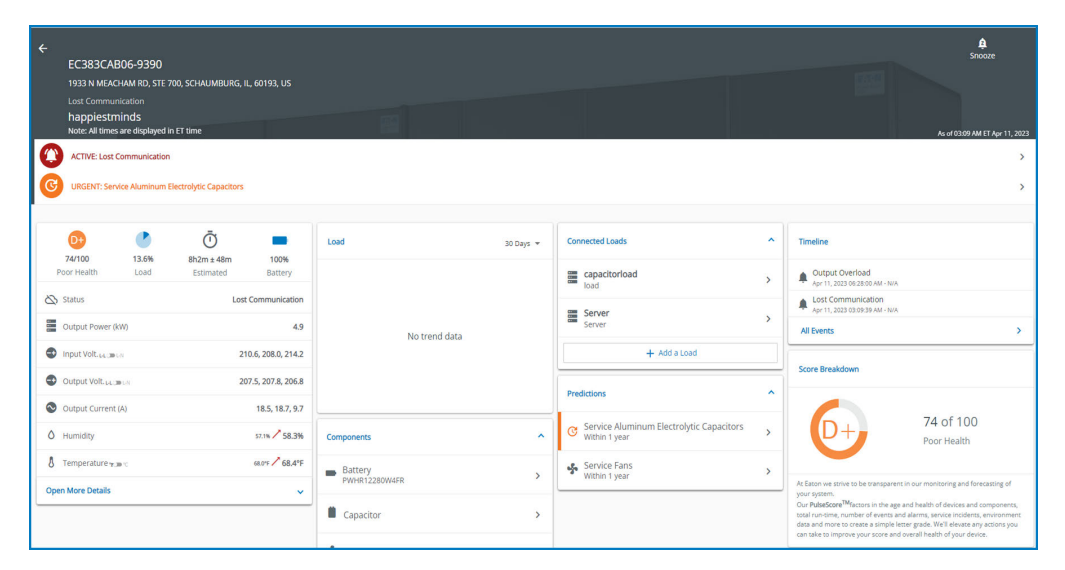

#### Notifications

**Warning** – The first notification issued by the CAP-RUL algorithm will be a warning. This warning occurs when the aluminum electrolytic capacitor reaches 35% remaining useful life. Users will receive a prediction notification in PredictPulse (see <u>Figure 62</u>). SMS and email notifications will also be sent warning the user of the capacitors current state.

#### Figure 62. Capacitor Life Warnings

| ÷           | FC383CAR06-9390                                                                                                    |           |
|-------------|----------------------------------------------------------------------------------------------------|-----------|
|             |                                                                                                    | 60103 115 |
|             |                                                                                                    | 00155, 05 |
|             | happiestminds                                                                                                    |           |
|             | Note: All times are displayed in ET time                                                                             |           |
|             | ACTIVE: Lost Communication                                                                                           |           |
| C           | URGENT: Service Aluminum Electrolytic Capacitors                                                                     |           |
| C           | URGENT: Service Aluminum Electrolytic Capacitors Predictions                                                         | ^         |
| C<br>F<br>( | URGENT: Service Aluminum Electrolytic Capacitors Predictions  Service Aluminum Electrolytic Capacitors Within 1 year | ^<br>>    |

**Alarm** – The second notification issued by the CAP-RUL algorithm will be an alarm. This alarm occurs when the aluminum electrolytic capacitor reaches 20% remaining useful life. Users will receive a prediction notification in PredictPulse. SMS and email notifications will also be sent alerting the user of the capacitors current state.

#### **CAP-RUL Prediction Details Page**

Figure 63 displays the full CAP-RUL prediction details page.

Figure 63. CAP-RUL Prediction Details Page

|                                                                                                    | Service Aluminum Electrolytic Capacitors<br>EC383CA806-9390<br>happiestminds<br>Note Al times are displayed in ET time    |                                                                    |             |                                 |              |                       |  |
|----------------------------------------------------------------------------------------------------|----------------------------------------------------------------------------------------------------|--------------------------------------------------------------------|-------------|---------------------------------|--------------|-----------------------|--|
| Based on your UPS operational use. Eaten forecasts that your capacitors will need replacement by May 2024     Innew Option     Accountedge  Details |                                                                                                    |                                                                    |             |                                 |              |                       |  |
|                                                                                                    | Eaton has calculated — based on your actual UPS operational use — that yo                                                 | ur capacitors will reach end of life and require replacement by Mi | ay 2024     |                                 |              |                       |  |
|                                                                                                    | Evidence                                                                                                    | Device Details                                                     |             | Aluminum Electrolytic Capacitor |              | Connected Loads       |  |
|                                                                                                    | PredictPulse monitors multiple values to determine component issues.<br>The items below are values related to this alarm. | Device Name EC383C                                                 | A806-9390   | Installation Date               | Feb 01, 2022 | capacitorload<br>load |  |
|                                                                                                    | Remaining Useful Life (RUL) 35%     Based on load and temperature                                                         | Serial Number B                                                    | C383CAB05   |                                 |              | Server<br>Server      |  |
|                                                                                                    | How Long Capacitors Typically Last                                                                                        | Model                                                              | 9390        |                                 |              |                       |  |
|                                                                                                    | How Capacitors Degrade Over Time Under Normal Use $\sim$                                                                  | Warranty/Contract End Se                                           | ep 17, 2026 |                                 |              |                       |  |
|                                                                                                    |                                                                                                    |                                                                    |             |                                 |              |                       |  |

<u>Figure 64</u> displays the graph on the prediction details page. The orange and red lines represent the capacitor reaching 35% and 20% remaining useful life. As the remaining useful life crosses those thresholds, a prediction is generated for when the capacitor will reach 0%. The dotted line in <u>Figure 64</u> shows a visual example.

#### Figure 64. CAP-RUL Capacitor Life Graph

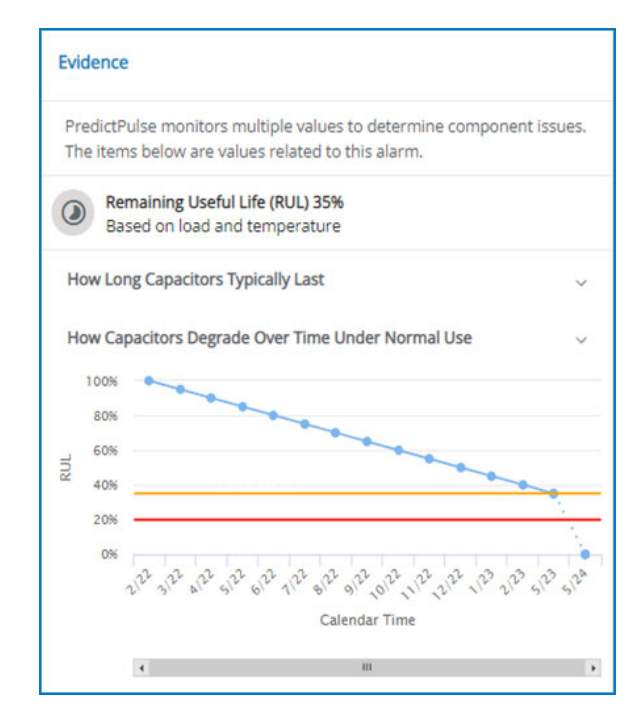

#### VRLA Battery End of Useful Life Prediction

The VRLA Battery End of Useful Life prediction algorithm in PredictPulse provides details and notifications as the UPS batteries begin degrading. These notifications are the basis for budgetary planning and avoiding unplanned downtime of your UPS. Notifications will be issued in the PredictPulse application and through SMS and email, ensuring timely communication.

#### Notifications

The first notification issued by the prediction is *Battery Degradation Detected*. A message will appear within the prediction details indicating that the UPS batteries will likely require a replacement within 3–9 months (see Figure 65). This prediction is based on historical data and proprietary logic used in the algorithm.

#### Figure 65. Battery Degradation Detected Notification

| Battery Degradation Detected<br>BN013FBB01-9155<br>EATON                                                      |                                           |                         |                                             |                            |
|----------------------------------------------------------------------------------------------------|-------------------------------------------|-------------------------|---------------------------------------------|----------------------------|
| Details<br>The UPS batteries are showing degradation and will likely require replacement within<br>remaining. | 3-9 months based on the battery test data | we've been observing. V | /e'll alert you again when the batteries ha | ve 60 days of service life |
| Battery Algorithm                                                                                             | Battery Details                           |                         | Device Details                              |                            |
|                                                                                                    | Make                                      | Eaton                   | Device Name                                 | BN013FBB01-9155            |
| RECENT EVENT DEGRADATION DETECTED                                                                             | Model                                     | PWHR1234W2FR            | Serial Number                               | BN013FBB01                 |
| COMING UP 60 DAYS LEFT WARNING                                                                                | Installed date                            | January 07, 2022        | Model                                       | 9155                       |
| IMMINENT ALARM                                                                                                | Strings                                   | 2                       | Current Status                              | Double Conversion          |
| 95% CONFIDENCE LOWER LIMIT                                                                                    | Batteries                                 | 16                      | Warranty/Contract End                       | September 17, 2026         |
| BATTERY END OF LIFE                                                                                           |                                           |                         |                                             |                            |

The second notification presented is *Replace Batteries*. A message will appear within the prediction details indicating that the UPS batteries need to be replaced within 60 days (see <u>Figure 66</u>). The recommendation presented is made with 95% confidence based on Eaton's domain expertise and new analytics.

#### Figure 66. Replace Batteries Notification

| Replace Batteries     DEMO150223-0395     Earon Rategh     Mose: All times are displayed in 17 time. |                                                   |                                                                              |                                       |                      | Aurol (2014) AM (11 Feb (4, 2017 |
|----------------------------------------------------------------------------------------------------|---------------------------------------------------|------------------------------------------------------------------------------|---------------------------------------|----------------------|----------------------------------|
| Replace bettery by 34 26, 2523 Kenne Options Acconverge Cestails                                     |                                                   |                                                                              |                                       |                      |                                  |
| The UPS batteries need to be replaced with Battery Algorithm                                         | (from 60 days from May 28, 2023 to ensure your Id | ads remain protected. This recommendation is made with 30% of Battery Decals | infidence based on Eaton's domain exp | Device Details       |                                  |
|                                                                                                    |                                                   | Make                                                                         | Eaton                                 | Device Name          | DEM0150223-9395                  |
| AREASANCES DETERMINE                                                                                 |                                                   | Model                                                                        | PWHR1254W2FR                          | Serial Namber        | DEMO150223                       |
|                                                                                                    | AL DATES . AN OVAL TOL, MANAGEME                  | installed date                                                               | jan 61, 2020                          | Model                | 9395                             |
| 100                                                                                                  |                                                   | Degradation detected date                                                    | Oct 25, 2022                          | Current Status       | Lost Communication               |
| THE CONTRACT CONTACT OF                                                                              |                                                   | Stripp                                                                       | 2                                     | Wanardy/Contract End | Dec 08, 2023                     |
|                                                                                                    |                                                   | Turburies.                                                                   |                                       |                      |                                  |

#### Troubleshooting

**Data or visibility issues** – You may need to occasionally clear your browser cache, click your reload button to refresh the PredictPulse app, or adjust your browser resolution settings. New features and updates will be released over time and clearing the browser cache or adjusting the browser resolution settings often corrects login or data visibility issues.

**Cannot see Activation Wizard** – This feature is only displayed on browsers (computer) where the screen size is 1024 x 926 or higher; mobile devices cannot see this feature.

**Greyed out selections** – In several screens, buttons may be grey and nonfunctional. Certain features will be added or turned on or off based on your subscription. Activation wizard will only appear on a computer browser and schedule service > call Eaton will only work on a mobile device.

**Missing load trend chart** – New devices with no history will display a blank or "missing load trend" until data has been collected over at least two days. If a device stops sending data, a trend chart may have a gap indicating missing data.

**Lost communication** – Devices will occasionally miss sending an email to PredictPulse. After two consecutive missed heartbeats, or telemetry emails, PredictPulse will automatically display a status of Lost Communication. Once a device sends an email, the status will revert to normal or its condition. Typically, this issue is due to a customer communication network change beyond the control of Eaton. A lost communications restored email will be sent upon restoration.

**Partial telemetry** – Occasionally a device will send an email and one of the required data attachments is incomplete, incorrect, or missing a value. PredictPulse will display valid information but certain values may be null or displayed as "—". Check if you have the latest firmware by going to <u>eaton.com/networkconnectivity</u>. Select your connectivity card, click **Resources**, then scroll down and expand the **Software, firmware, and applications** section. Download the current firmware and update your connectivity card.

**PulseScore** – Occasionally a PulseScore may be missing from a device or display an F grade in the portal and/or monthly report. Verify that an Environmental Monitoring Probe (EMP) is connected to the device's network card and that communication to the card has not been lost. If an EMP is missing, contact the Eaton monitoring team for replacement.

**Email Edits** – User email addresses are not editable fields. To change a user's email address, invite the new email address to the account. The old email address may then be deleted as a user.

Questions? In the US, call 800-843-9433, option 2, option 5 or email <u>predictpulseoperations@eaton.com</u>.

#### Glossary

Activation wizard: An executable tool downloaded from computer sidebar to configure a UPS device to send data to PredictPulse

**Administrators:** Administrators can invite, using the sidebar, other users or coworkers to enroll in PredictPulse either as a user or as an administrator.

**Alarms:** Come from a device and may be informational or urgent. PredictPulse assigns alarms to categories such as *On Battery, Internal Fault Detected*, and so on. The Eaton monitoring team places a call to the customer point of contact for urgent alarms.

Battery state of charge: Indicator of battery charge. 100% battery indicates the batteries are fully charged.

**Battery Time Remaining:** Estimated battery run time available based on current load and battery charge. Based on UPS data.

**Devices:** Infrastructure equipment (Eaton UPSs) capable of being monitored by PredictPulse, with an IP address, network card, and access to a SMTP email network or wireless broadband network (4G/LTE). A parallel UPS would equal two devices since each UPS can be monitored separately.

Device list view: List view screen viewed after clicking on home page; displays all subscribed devices

**Device Detail view:** Most detailed view of a single device, scroll to view all related information, alarms and health

EULA: End user license agreement, terms of use and terms and conditions

**Events:** Non-device information. Lost communications, high temperature, and alarm acknowledgments are examples of events.

**GDPR:** Global data privacy regulations

**Load:** Percentage of available UPS power protecting connected loads. A 60% load percentage indicates that 60% of the UPS is being used and another 40% is available.

**Lost communication:** Devices will occasionally miss sending an email to PredictPulse. After two consecutive missed heartbeats, or telemetry emails, PredictPulse will automatically display a status of Lost Communication. Once a device sends an email the status will revert to normal or its condition. Typically, this issue is due to a customer communication network change beyond the control of Eaton. A lost communications restored email will be sent upon restoration.

**Users:** Users can manage their own preferences and contact information but cannot invite other users or change devices.

**Organization:** A single account with users and devices. Enrolled and registered users will all see the same information.

**Organization Code:** PredictPulse assigns a unique organization code upon initial account set-up to maintain multi tenancy data privacy. Only users enrolled within the same organization code can see data from an account.

Overview screen: Home or main screen viewed after logging in

**Partial telemetry:** Occasionally a device will send an email and one of the required data attachments is incomplete, incorrect, or missing a value. PredictPulse will display valid information but certain values may be null or displayed as "—". Check if you have the latest firmware by going to <u>eaton.com/networkconnectivity</u>. Select your connectivity card, click **Resources**, then scroll down and expand the **Software, firmware, and applications** section. Download the current firmware and update your connectivity card.

**Predictions:** Predictive alerts for PredictPulse Insight subscribers. This will indicate one or more components health conditions need attention and an Eaton analyst will be in contact to discuss or arrange a site verification visit.

Privacy policy: Policy that defines personal data privacy rules

**PulseScore:** A summary of device conditions, including operational status, recent alarms (taking into consideration the alarm criticality), component health, age, and service history. When viewing multiple devices, the average of all devices is displayed as an overall score and letter grade (A+ to F). The health score scale is 1 - 100, is dynamic and can change at any time. lists the factors that determine the health score.

SMS: Short text messaging system

Glossary

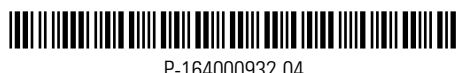

P-164000932 04